# Steps procedure for integrating RMX solution into Lync environment

Document prepared by Brahim AIT OUMERI - MS UC Solutions Architect - Polycom EMEA

E-mail: <a href="mailto:brahim.aitoumeri@polycom.com">brahim.aitoumeri@polycom.com</a>

#### Login on the RMX2000 :

| RMX 172.21.17.30 Windows Internet Explor | rer                                     |                                   |                                       |                              |                             |
|------------------------------------------|-----------------------------------------|-----------------------------------|---------------------------------------|------------------------------|-----------------------------|
| - http://172.21.17.30/EMA.U.0/EMA.html   |                                         |                                   |                                       | 🖌 👍 🗙 Google                 | 2                           |
| Ele Edit Yew Fgrontes Iools Help         |                                         |                                   |                                       |                              |                             |
| 👷 🏟 👩 RMX 172.21.17.30                   |                                         |                                   |                                       | 0 · 5                        | 👼 • 🔂 Bage • 🕥 Tools •      |
|                                          |                                         |                                   | -                                     |                              |                             |
| POLYCOM   RMX 2000                       | 44 U 12                                 | 1                                 | 24/20 A                               |                              |                             |
| View Administration Setup Help           |                                         |                                   | RMX IP Address: 172.21.17.30          | Signaling Host: 172.21.17.32 | MEU Prefix in GK: 76 Logout |
| Conferences (0)                          | IP Network Services                     |                                   |                                       |                              | Address Book (12) 📮         |
| 🖓 30 👾 (#) (#) Find:                     | 1 / · · · · · · · · · · · · · · · · · · |                                   |                                       |                              | 🔒 de 🖬 💷 📭                  |
| Q                                        | Name IP Address Netw                    | work Type MCUPrefix in Gatekeeper |                                       |                              |                             |
| Display Name Status ID Start Time End    | Management Network 172.21.17.30         |                                   |                                       |                              | Finds                       |
|                                          | IP Network Service 172.21.17.32 H.3     | 23 & SIP 76                       |                                       |                              | 0                           |
|                                          |                                         |                                   |                                       |                              | Type Name 🛛 🗸               |
|                                          |                                         |                                   |                                       |                              | 🛃 bill                      |
|                                          |                                         |                                   |                                       |                              | Brahim Ait Oumeri           |
|                                          |                                         |                                   |                                       |                              | HDX 102                     |
|                                          |                                         |                                   |                                       |                              | HDX 103                     |
|                                          |                                         |                                   |                                       |                              | HDX Marc                    |
| ¢ 3                                      |                                         |                                   |                                       |                              | E HOXADOO                   |
| RMX Management                           |                                         |                                   |                                       |                              |                             |
| A                                        |                                         |                                   |                                       |                              | HDX3000                     |
| IVR Services                             |                                         |                                   |                                       |                              | LAB MCER                    |
| P Network Services                       |                                         |                                   |                                       |                              | Marc Cerli SIP              |
| W Recording Links                        |                                         |                                   |                                       |                              | SE HDX                      |
| ISDN/PSTN Network Services               |                                         |                                   |                                       |                              | to to                       |
| Conference Profiles                      |                                         |                                   |                                       |                              | VSX VSX                     |
| Foto Climes                              |                                         |                                   |                                       |                              |                             |
| Mi CD Exchains                           |                                         |                                   |                                       |                              |                             |
| The Cohenny Deeflar                      |                                         |                                   |                                       |                              |                             |
|                                          |                                         |                                   |                                       |                              |                             |
| E cod montan                             | 4                                       |                                   |                                       |                              | I S I S                     |
| Active Alarms (2)                        | Concerning Locale                       | Description -                     |                                       |                              | 4                           |
| 2                                        | Category Level Code                     | Process Name Description          |                                       |                              |                             |
| a and at an 2011 14:06:55                | Consert Malas Catalogge Soluce          | Catalogue Ch Delated CBC Dece     | · · · · · · · · · · · · · · · · · · · |                              |                             |
| 2 merdi 24 mai 2011 14:01:24             | General Major Gatekeeperfailure         | Gatekeeper GK_Rejected_GRQ_Reaso  | n_is_kesource_Unavailable, (cs ld 1)  |                              |                             |
|                                          |                                         |                                   |                                       |                              |                             |
|                                          |                                         |                                   | Dest Hereney Harris                   | 8 / 8 · .                    |                             |
| Participant Alerts                       |                                         |                                   | Port usage: voice                     | 0/24 deo 0/4                 | is 💼 👝 mud State: MAJUI     |

| nagement Network Pro       | operties                      |                       |
|----------------------------|-------------------------------|-----------------------|
| > IP<br>> Routers<br>> DNS | Network Service Name:         | Management Network    |
| > LAN Ports                | MCU Host Name:                | rmx2000s1             |
|                            | DNS:                          | Specify               |
|                            | 🗖 Register Host Names Automat | ically to DNS Servers |
|                            | Local Domain Name:            | polycomlive.com       |
|                            | DNS Servers Addresses         |                       |
|                            | Primary Server:               | 172.21.17.4           |
|                            | Secondary Server:             | 0.0.0                 |
|                            | Tertiary Server:              | 0.0.0                 |
|                            |                               |                       |
|                            |                               |                       |
|                            |                               |                       |
|                            |                               |                       |
|                            |                               |                       |
|                            |                               |                       |
|                            |                               |                       |
|                            |                               |                       |
|                            |                               |                       |

## Go in the Management Network Properties

Enter the following related information :

MCU Host Name : rmx2000s1 (enter here the hostname of the RMX)

DNS: Specify (enter here "Specify")

Local Domain Name: **polycomlive.com** (enter here the domain name where Lync is hosted; for example, if FQDN of Lync is lync01.domain.com, then enter "domain.com")

Primary Server: 172.21.17.4 (enter here the IP address of the DNS server RMX)

After this reboot the RMX server:

| RMX 172 21.17.30 Windows Internet Explor    | Af                                                                                                    |                              | - 8                         |
|---------------------------------------------|----------------------------------------------------------------------------------------------------|------------------------------|-----------------------------|
| C C + M http://172.21.17.30/EMA.UI/EMA.html |                                                                                                    | 🖌 🦛 🗙 Goode                  | ٩ (                         |
| File Edit. View Favorites Tools Help        |                                                                                                    |                              |                             |
| 😭 🏟 🔊 RMX 172.21.17.30                      |                                                                                                    | 🙆 • 🖾 ·                      | 🖶 • 🔂 Page • 🕥 Tools •      |
| nolycom   RMX 2000                          | and the second second sec |                              |                             |
| View Administration Setup Help              | RMX IP Address: 172.21.17.30                                                                                                    | Signaling Host: 172.21.17.32 | MCU Prefix in GK: 76 Logout |
| onferences (0)                              | 1P Network Services                                                                                                    |                              | Address Book (12)           |
| 🚱 30 👷 (+) (+) Find:                        | 迫迫意义                                                                                                    |                              | 8 de 6 01 03                |
| Q                                           | Name IP Address Network Type MCUPrefix in Gatekeeper                                                                                                    |                              |                             |
| Display Name Status ID Start Time End       | Management Network 172.21.17.30                                                                                                    |                              | Find:                       |
|                                             | IP Network Service 172.21.17.32 H.323 & SIP 76                                                                                                    |                              | 0                           |
|                                             |                                                                                                    |                              | Type Name 🛛 🏹               |
|                                             |                                                                                                    |                              | bill                        |
|                                             |                                                                                                    |                              | 🛃 🛛 Brahim Ait Oumeri       |
|                                             | RMX 2000                                                                                                    |                              | HDX 102                     |
|                                             | (2)                                                                                                    |                              | HDX 103                     |
|                                             | (Note: Reset may take several minutes.)                                                                                                    |                              | HDX Marc                    |
| ¢ 3                                         |                                                                                                    |                              | HDX4000                     |
| RMX Management                              | Vet No.                                                                                                    |                              | НОХ9000                     |
| Δ                                           |                                                                                                    |                              | LAB MCER                    |
| IVR Services                                |                                                                                                    |                              | Marc Carli SIR              |
| IP Network Services                         |                                                                                                    |                              |                             |
| Mr. Recording Links                         |                                                                                                    |                              | SE HUN                      |
| ISDN/PSTN Network Services                  |                                                                                                    |                              | 193 00                      |
| Conference Profiles                         |                                                                                                    |                              | W VSX                       |
| G Entry Queues                              |                                                                                                    |                              |                             |
| di SIP Factories                            |                                                                                                    |                              |                             |
| 🖹 Gateway Profiles                          |                                                                                                    |                              |                             |
| 🖹 Log Analysis 😞                            |                                                                                                    |                              | <                           |
| Active Alarms (3)                           |                                                                                                    |                              |                             |
| ID V Time                                   | Category Level Code Process Name Description                                                                                                    |                              |                             |
| 4 🙆 lundi 30 mai 2011 12:37:05              | General Major IP Network Service c McuMngr Management service was modified. Reset the MCU                                                                                                    |                              |                             |
| 🖳 🕘 mardi 24 mai 2011 14:06:55              | General Major Insufficient resources Resource Insufficient resources                                                                                                    |                              |                             |
| 2 🙆 mardi 24 mai 2011 14:01:24              | $\label{eq:General} General Major \\ Gatekeeper GK_Rejected_GRQ_Reason_Is_Resource_Unavailable, (cs Id 1) \\$                                                                                                    |                              |                             |
| System Alerts Participant Alerts            | Port Usage: Voice                                                                                                    | 0/24 Wideo 0/4               | 13 📕 🗥 MCU State: MAJO      |
| Histart 6 C 6 " Dis                         | A Loris <sup>10</sup> Spatch Desilop                                                                                                    | Q E 2 100%                   |                             |

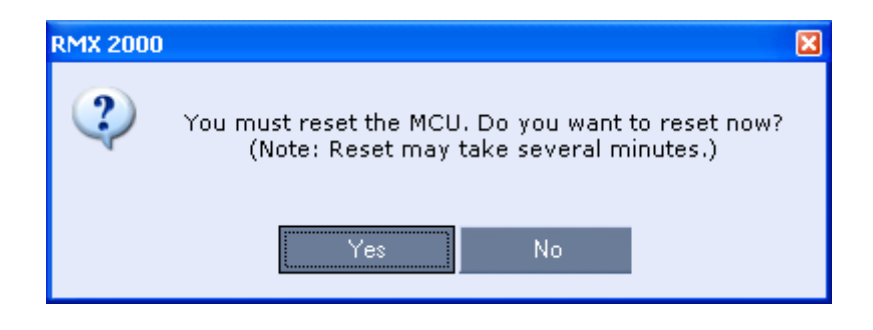

Then, login on the DNS server and Add the RMX FQDN in DNS pointing to the Signalling IP address of the RMX.

In the example of the RMX shown previously, the Signalling IP address is: 172.21.17.32

| 😼 172.21.17.4 - Remote Desktop C                                                                                                    | onnection                                                       |                                                                                                    |                                                                                                    |                                                                                                    |      |
|----------------------------------------------------------------------------------------------------|-----------------------------------------------------------------|----------------------------------------------------------------------------------------------------|----------------------------------------------------------------------------------------------------|----------------------------------------------------------------------------------------------------|------|
| L DNS Manager                                                                                                    |                                                                 |                                                                                                    |                                                                                                    |                                                                                                    | _l#^ |
| File Action Yiew Help                                                                                                    |                                                                 |                                                                                                    |                                                                                                    |                                                                                                    |      |
| 🗢 🗣 🔼 🔟 🗶 🔛 🕒 🔛                                                                                                    |                                                                 |                                                                                                    |                                                                                                    |                                                                                                    |      |
| File Auton Verr Help<br>The Auton Verr Help<br>The Auto | Vener -<br>var<br>var<br>var<br>var<br>var<br>var<br>var<br>var | Type           Neve Hots.           Name (uses parent domain<br>(ms:2000s1           Fully qualified domain name<br>(ms:2000s1, polycomive, c)           T2.2.1.7.52           C_frame associated poin<br>(ms:2000s1, polycomive, c)           C_frame associated poin<br>(ms:2000s1, polycomive, c)           Mage are associated poin<br>(ms:2000s1, polycomive, c)           Host (A)<br>(older) Host (A)           Indee ) Statt of Authority (Sc)<br>(older) Name Server (Nc) | Data         name # black):         n (PQCA):         om.         a (PQCA):         om.         due (PTR) record         duer to quidele CMS records with the         Add tjost         Cancel         172.21.17.5         172.21.17.4         Add Look         Add Look         Concel         172.21.17.4         Add Look         Add Look         Concel | Transitomp           static           static           120%2011200000           10%20111200000           static           static |      |
|                                                                                                    |                                                                 |                                                                                                    |                                                                                                    |                                                                                                    |      |

| DNS Manager                                                                                                    |
|----------------------------------------------------------------------------------------------------|
| le Artists View Helts                                                                                                    |
|                                                                                                    |
|                                                                                                    |
| Continued Looks Zones     Jorden Looks Zones     Jorden Looks     Jorden Looks     Jor |

Once the DNS RMX Signalling IP record entry is added, run the nslookup command on the Lync server to check that the RMX FQDN is resolved by the Lync server.

You can also check if you can ping the FQDN of the RMX from the DNS server and then from Lync server as shown below.

Ping from DNS server:

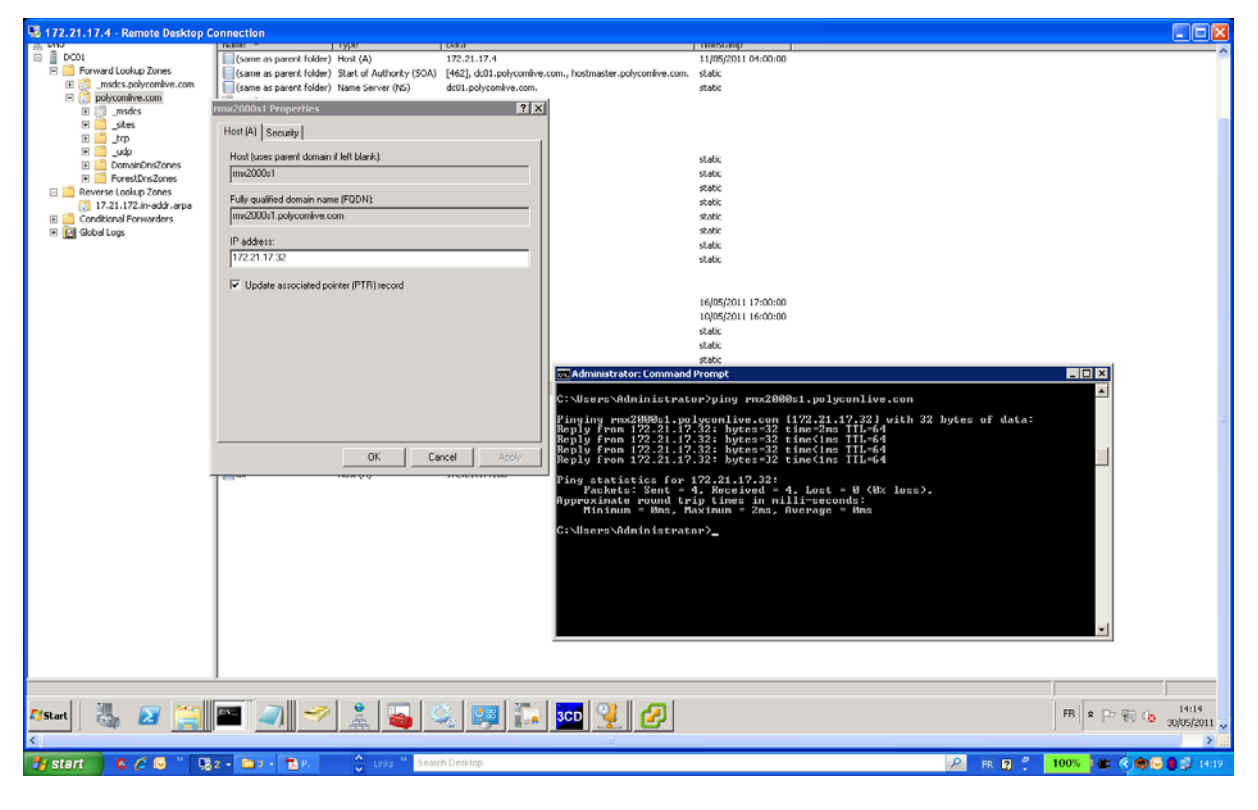

Ping from Lync:

| 172.2                    | 21.17.5 - Remote Desktop Connection                                                                                                    |                                                                                                    |                       |
|--------------------------|----------------------------------------------------------------------------------------------------|----------------------------------------------------------------------------------------------------|-----------------------|
|                          | The Information Services (ITS) Manager                                                                                                    |                                                                                                    |                       |
|                          |                                                                                                    | ba = ∰ 10 •                                                                                                    |                       |
| Info                     | The View Thep                                                                                                    | 1 Contraction of the local division of the local division of the l |                       |
| 1110                     | Connections Generation Server Certificates                                                                                                    | Actions                                                                                                    |                       |
|                          | Contraction of the second second seco | Import                                                                                                    |                       |
| -                        | Summer (cettern)     Hicknowic (Upprint)     Goygeright (<>>2009     Constraint, All rights reserved.     Appledon Pao     Gylacetyadministratar, POLYCOME(UPprint rev280861, polycon)ive.con     You     Constraint, POLYCOME(UPprint rev280861, polycon)ive.con                                                                                                    | Create Certificate Request<br>Complete Certificate Request                                                                                                    |                       |
| Certificati<br>Root Con. | Pinging Fnx200051.polycomlive.com [172.21.17.32] with 32 hytes of data: AU2/16/7416041                                                                                                    | Create Self-Streed Cettington                                                                                                    |                       |
|                          | Reply from 172.21:17.32: bytes -32 time-tam TIL-64         Day(III)27007           Reply from 172.21:17.32: bytes -32 time(tam TIL-64         FFESTFADC0246           Reply from 172.21:17.32: bytes -32 time(tam TIL-64         COST64770CA6           Reply from 172.21:17.32: bytes -32 time(tam TIL-64         COST64770CA6                                                                                                    | Help     Online Help                                                                                                    |                       |
| n Q                      | Ping statistis for 172,21.17.32:<br>Ping statistis for 172,21.17.32:<br>Ping statistics for 172,21.17.32:                                                                                                    |                                                                                                    |                       |
| Lync Serve               | Approximate round trip times in milli-seconds: Advant Approximate round trip times in milli-seconds: AfSECONDERSES                                                                                                    |                                                                                                    |                       |
| Canada                   | C:\Users\administrator.POLVCOMLIUE>                                                                                                    |                                                                                                    |                       |
|                          | 567-19557243704<br>70/2019/94-195936                                                                                                    |                                                                                                    |                       |
| Infoi .txt               |                                                                                                    |                                                                                                    |                       |
| 1.84                     | Print/cus Trinst. Print: Cancel                                                                                                    |                                                                                                    |                       |
|                          |                                                                                                    |                                                                                                    |                       |
|                          |                                                                                                    |                                                                                                    |                       |
|                          | C Peakures View                                                                                                    |                                                                                                    |                       |
|                          | Resdy.                                                                                                    | 9a.:                                                                                                    |                       |
| <b>C</b> IStart          | 🛃 🖉 🧮 🐺 🥓 🥒 👪 💱 📟                                                                                                    | EN    * (P) 🔁 👍                                                                                                    | 14:30<br>30/05/2011 🗸 |
| <                        |                                                                                                    |                                                                                                    | ×                     |

Then, login on the Lync server and run the following steps.

## Set the Routing for the Polycom RMX System

1- Use Lync Topology Builder to define your trusted application pool

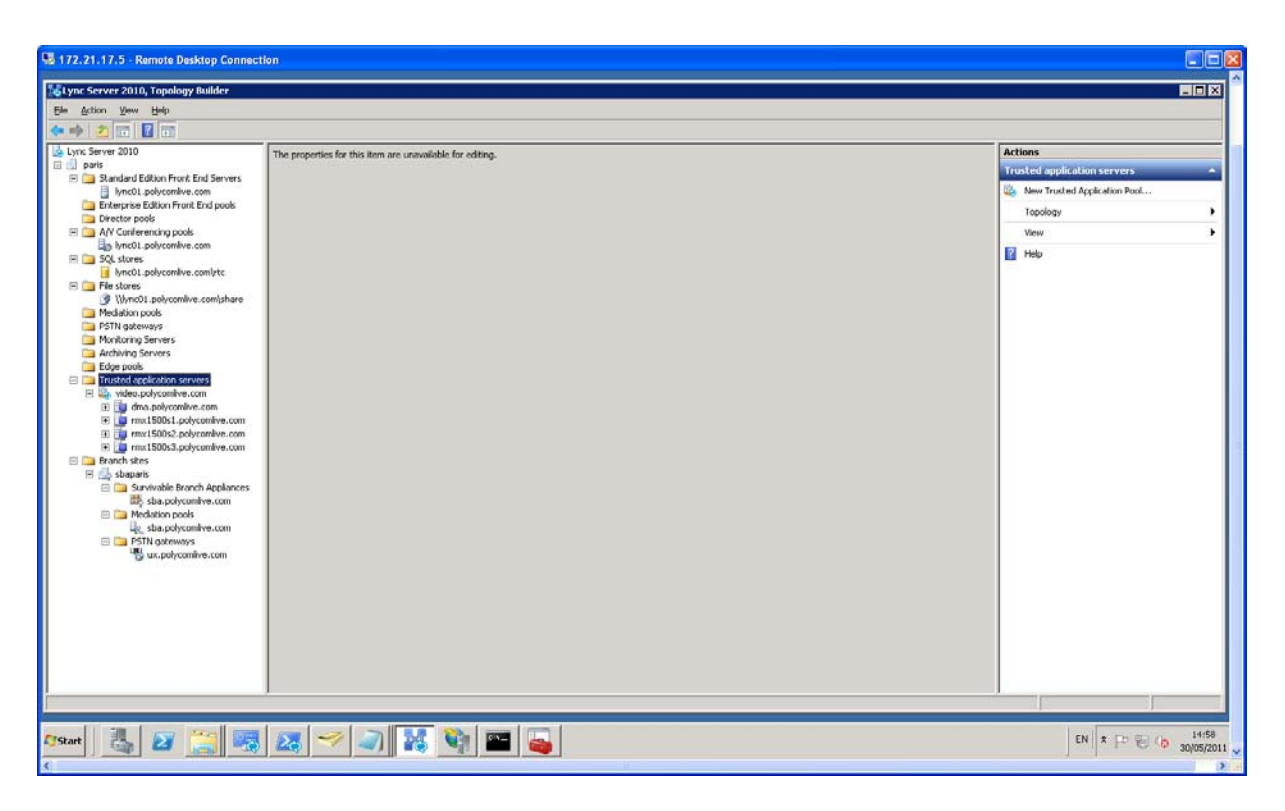

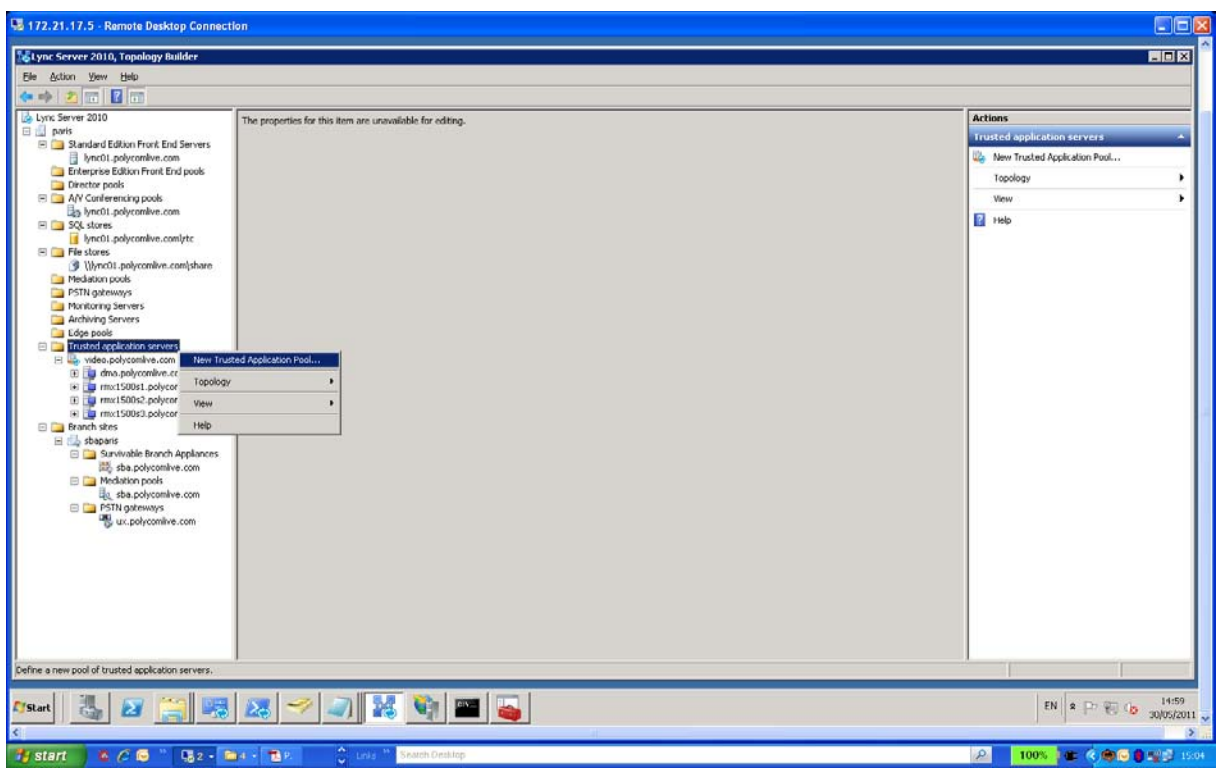

Enter for example the following trusted entry name: rmx2kvideo.polycomlive.com This entry will be used to call the RMX meeting rooms from Lync client. For example, to call meeting room 1001 from Lync client, you will need to call the following SIP URI from Lync client: 1001@rmx2kvideo.polycomlive.com

In your case, you can enter:

rmx2kvideo.domain.com (in case your domain name is "domain.com"). In this case, you will call 1001 meeting room from Lync client using the following SIP URI: 1001@rmx2kvideo.domain.com

|                                                                                                    | 172.21.17.5 - Remote Desktop Connecti                                                                                                    | 01                                                                                                    |                                                                                                    |
|----------------------------------------------------------------------------------------------------|----------------------------------------------------------------------------------------------------|----------------------------------------------------------------------------------------------------|----------------------------------------------------------------------------------------------------|
| Atta: Very Help  Convertered and provide advancements and the properties for this item are unavailable for adding.  Purch Server 200  Purch Server 200  Purch Server 200  Purch advancements provide  Purch Server 200  Purch Server 200  Purch Serve | ol ync Server 2010, Topology Builder                                                                                                    |                                                                                                    |                                                                                                    |
| The properties for this term are unavailable for editers.     The properties for this term are unavailable for editers.     The properties for the term are unavailable for editers.     The properties for this term are unavailable for editer        | ile Action View Help                                                                                                    |                                                                                                    |                                                                                                    |
| Unr. Server 2010   Parts   Parts                                                                                                    | • 🚸 🖄 🔟 🔟 🔟                                                                                                    |                                                                                                    |                                                                                                    |
| The Rev Contra                                                                                                    | Survey 2010     Survey 2010     Survey 20 | The properties for this item are unavailable for editing.           Define the Trusted Applications Pool         Image: Comparison of the Trusted Applications pool, and indicate whether the pool will be serve or multiple-server, important: A single-server pool cannot be converted later to a multiple-server pool cannot be converted later to a multiple-servere | Actions         Trolsted application servers         Image: Server Trolsted Apple atom Prod         Topology         Verv         Image: Trolsted Apple atom Prod         Image: Topology         Verv         Image: Topology         Image: Topology |

Then enter the FQDN of the RMX that you had defined in the DNS previously. rmx2000s1.polycomlive.com (in this current example)

| 172.21.17.5 - Remote Desktop Connec                                                                                                    | lon                                                                                                    |                                                                                                    |
|----------------------------------------------------------------------------------------------------|----------------------------------------------------------------------------------------------------|----------------------------------------------------------------------------------------------------|
| tync Server 2010, Topology Builder                                                                                                    |                                                                                                    |                                                                                                    |
| File Action View Help                                                                                                    |                                                                                                    |                                                                                                    |
| 🗢 🌩 🖄 🔟 🔟 🔟                                                                                                    |                                                                                                    |                                                                                                    |
| Server 2010     Server 2010     Server 20 | The properties for this item are unwalkable for editeg.  Define the computers in this pool.  Define the computers in this pool.  Define the computers that make up the pool. At least one computer is required.  Computer (QON: | Actions         Trusted application servers         Image: International Application Pool         Topology         View         View         Image: International Application Pool         Image: International Application Pool         View         Image: International Application Pool         Image: International Application Pool         Image: International Application Pool         Image: International Application Pool         Image: International Application Pool         Image: International Application Pool         Image: International Application Pool         Image: International Application Pool         Image: International Application Pool         Image: International Application Pool         Image: International Application Pool         Image: International Application Pool         Image: International Application Pool         Image: International Application Pool         Image: Image: |
| new 👔 🔽 🖂 🖂                                                                                                    |                                                                                                    | FB + D1 50 / 15:07                                                                                                    |
|                                                                                                    |                                                                                                    | J   * 10 (0 30/05/2011 )                                                                                                    |

Select the Lync pool as shown below:

| 172.21.17.5 - Remote Desktop Connect                                                                                                    | fon                                                       |                                                                                                    |
|----------------------------------------------------------------------------------------------------|-----------------------------------------------------------|----------------------------------------------------------------------------------------------------|
| Stync Server 2010, Topology Builder                                                                                                    |                                                           |                                                                                                    |
| File Action View Help                                                                                                    |                                                           |                                                                                                    |
|                                                                                                    |                                                           |                                                                                                    |
| File     Action     Vew     Hep       Image: Server 2010     Image: Server 2010       Image: Server 2010     Image: Server 2010       Image: Server 2010     Image: Server 2010       Image: Server 2010     Image: Server 2010       Image: Server 2010     Image: Server 2010       Image: Server 2010     Image: Server 2010       Image: Server 2010     Image: Server 2010       Image: Server 2010     Image: Server 2010       Image: Server 2010     Image: Server 2010       Image: Server 2010     Image: Server 2010       Image: Server 2010     Image: Server 2010       Image: Server 2011     Image: Server 2010       Image: Server 2011     Image: Server 2010       Image: Server 2010     Image: Server 2010       Image: Server 2010     Image: Server 2010       Image: Server 2010     Image: Server 2010       Image: Server 2010     Image: Server 2010       Image: SE00-1, Delycardive.com     Image: Server 2010       Image: SE00-1, Delycardive.com     Image: SE00-1, Delycardive.com       Image: SE00-1, Delycardive.com     Image: Server 2010       Image: SE00-1, Delycardive.com     Image: Server 2010       Image: SE00-1, Delycardive.com     Image: Server 2010       Image: SE00-1, Delycardive.com     Image: Server 2010       Image: SE00-1, Delycardive.com     < | The properties for this item are unavailable for editing. | Actions<br>Trusted application servers<br>Sew Trusted Application Prod<br>Toucled Application Prod<br>Very<br>Very<br>Help |
| 2 arbahcaninerani                                                                                                    | Help Back Einiah Cancel                                   |                                                                                                    |
| Arstant 🔥 🛛 🧮 🧠                                                                                                    | 23 🤝 I 🔀 🛐 🔤 逼                                            | FR * P 2 (p 15:08                                                                                                    |

| Do. Min                                                                                                    | soft Lune Server 2010 Control Panel                                                                                                    |                                                                                                    |
|----------------------------------------------------------------------------------------------------|----------------------------------------------------------------------------------------------------|----------------------------------------------------------------------------------------------------|
| Lync Server 2010, Topology Builder                                                                                                    |                                                                                                    |                                                                                                    |
| e Action View Help                                                                                                    |                                                                                                    |                                                                                                    |
| 🔹 🖄 🔟 🔟 🔟                                                                                                    |                                                                                                    |                                                                                                    |
| Sundard Editor Front End Servers     Paris     Standard Editor Front End Servers     Paris     Standard Editor Front End Servers     Proto: pological pological p | General           PQON:         msc2levides.polycomike.com           Exable replication of<br>code problemition.com in trabled         trabled           poct.         trabled           Next hop selection         trabled           Next hop pool:         tyrsc01.polycomitive.com (panis) | ▲ Actions       Metrices     Metrices       Betrices     Betrices       Edit Properties     Edit Properties       Werw     >       Codete     110b |
|                                                                                                    |                                                                                                    |                                                                                                    |
|                                                                                                    |                                                                                                    | (mat)                                                                                                    |
| cart 🔍 🔊 😂 🔙                                                                                                    | ST 🕪 🔊 💹 😭 🚥 🛄                                                                                                    | EN * C 90 (* 15:10                                                                                                    |

After this, you will see the new trusted entry as shown below:

Then, right click on the new trusted entry and select "Topology", then select "Publish" action, as shown below:

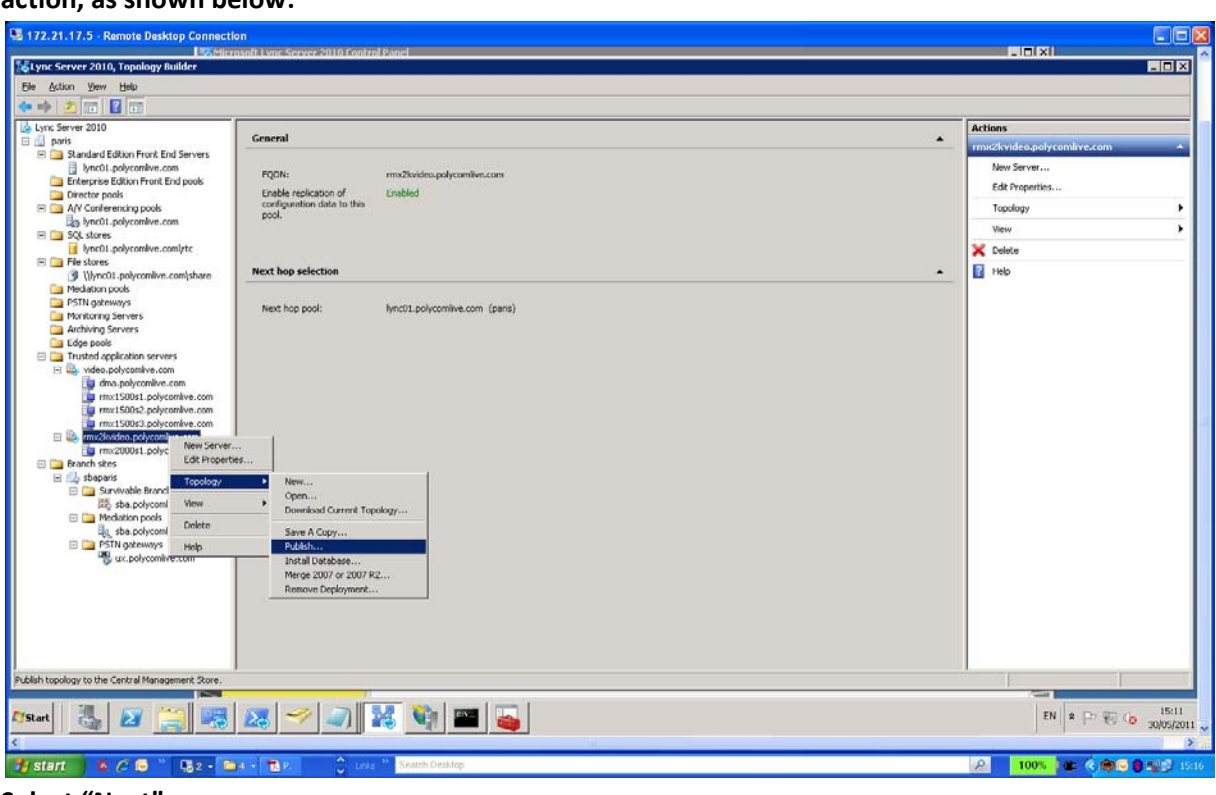

# Select "Next"

| 172.21.17.5 - Remote Desktop Connection        | Control Ranol                                                                                                    |   |                            |                  |
|------------------------------------------------|----------------------------------------------------------------------------------------------------|---|----------------------------|------------------|
| Social research Server 2010, Topology Builder  | CONCOMPACIENCE CONCOMPACIENCE |   | - 101 H                    |                  |
| File Action View Help                          |                                                                                                    |   |                            |                  |
| (* *) 2 m 🛛 m                                  |                                                                                                    |   |                            |                  |
| 🛃 Lync Server 2010                             |                                                                                                    |   | Actions                    |                  |
| E fill paris                                   |                                                                                                    | • | rms2kvideo.polycomlive.com | -                |
| Standard Edition Front End Servers             |                                                                                                    |   | Altern Service             |                  |
| Figure Editor Front Ford rook                  | and Antidex and another and                                                                                                    |   | statest per ver            |                  |
| Director pools Enable replication of           | Publish Topology                                                                                                    |   | Edit Properties            |                  |
| E A/V Conferencing pools configuration data to |                                                                                                    |   | Topology                   |                  |
| book.                                          | Publish the topology                                                                                                    |   | Manu                       |                  |
| 🖂 🦲 SQL stores                                 | 6 83                                                                                                    |   | New                        |                  |
| I lync01.polycomive.comiytc                    |                                                                                                    |   | × Delete                   |                  |
| Went to be solution of the selection           | In order for Lync Server 2010 to correctly route messages in your deployment, you must publish your topology.<br>Before you publish the topology and reaction that the following tasks have completed:                                                                                                    |   | 1 Help                     |                  |
| Mediation pools                                |                                                                                                    |   |                            |                  |
| Dig PSTN gateways Next how work                | <ul> <li>A validation check on the root node did not return any errors.</li> </ul>                                                                                                    |   | 1                          |                  |
| Monitoring Servers                             | <ul> <li>A file share has been created for all file stores that you have configured in this topology.</li> <li>All simple URLs have been defined.</li> </ul>                                                                                                    |   | 1                          |                  |
| Archiving Servers                              | <ul> <li>For Enterprise Edition Front End pools and for Monitoring Servers and Archiving Servers: All SQL stores are</li> </ul>                                                                                                    |   | 1                          |                  |
| Edge pools                                     | installed and accessible remotely; firewall exceptions for remote access to SQL Server are configured.                                                                                                    |   | 1                          |                  |
| Indexed application servers                    | <ul> <li>For a single Standard Edition server: The task "Prepare first Standard Edition server" was run.</li> </ul>                                                                                                    |   | 1                          |                  |
| dros.polycomitye.com                           | <ul> <li>You are currently logged on as a SQL administrator, for example, as a member of the SQL sysadmin role.</li> </ul>                                                                                                    |   | 1                          |                  |
| mx1500s1.polycomive.com                        | objects, and conference directories have been removed from the pool.                                                                                                    |   | 1                          |                  |
| 🚂 mx1500s2.polycomlive.com                     |                                                                                                    |   | 1                          |                  |
| i mx1500s3.polycomive.com                      | When you are ready to proceed, click Next                                                                                                    |   | 1                          |                  |
| ug mx2kvideo.polycomitve.com                   | HIGH PARTIC COMPTO PROCESS CALCULATION                                                                                                    |   | 1                          |                  |
| mx2000s1.polycomive.com     Pranch cher        |                                                                                                    |   | 1                          |                  |
| E A shanaris                                   |                                                                                                    |   | 1                          |                  |
| E Cal Survivable Branch Applances              |                                                                                                    |   | 1                          |                  |
| Bb sba.polycomive.com                          |                                                                                                    |   | 1                          |                  |
| Mediation pools                                |                                                                                                    |   | 1                          |                  |
| U <sub>K,</sub> sba.polycomive.com             |                                                                                                    |   | 1                          |                  |
| E D PSTN gateways                              | Help Back Next Cancel                                                                                                    |   | 1                          |                  |
| To ux.polycomive.com                           |                                                                                                    |   | 1                          |                  |
|                                                |                                                                                                    |   | 1                          |                  |
|                                                |                                                                                                    |   | 1                          |                  |
|                                                |                                                                                                    |   | 1                          |                  |
|                                                |                                                                                                    |   | 1                          |                  |
|                                                |                                                                                                    |   | 1                          |                  |
|                                                |                                                                                                    |   |                            |                  |
|                                                |                                                                                                    |   |                            |                  |
|                                                |                                                                                                    |   | Gal                        | _                |
| Afstart 📇 🗾 🧮 🏹 😹 🛹 🍠                          | ) 🔀 🧐 📟 🥁                                                                                                    |   | FB 🗱 🔁 🔁 🕼                 | 15:11 30/05/2011 |
|                                                |                                                                                                    |   | 4                          | >                |

#### Select "Yes to All"

| 172.21.17.5 - Remote Desktop Connection                                                                                                    | on                                                                                                    |                                                                                                    |
|----------------------------------------------------------------------------------------------------|----------------------------------------------------------------------------------------------------|----------------------------------------------------------------------------------------------------|
| ISSNICH<br>Street Course 2010 Your Building                                                                                                    | osoft Lync Server 2010 Control Ponel                                                                                                    |                                                                                                    |
| Styne server soro, repology conter-                                                                                                    |                                                                                                    |                                                                                                    |
| Pile Action View Help                                                                                                    |                                                                                                    |                                                                                                    |
|                                                                                                    |                                                                                                    |                                                                                                    |
| Pier Action     Vew     Feep       Pierrer 2010     Image: Pierrer 2010       Image: Pierrer 2010     Image: Pierrer 2010       Image: Pierrer 20 | Ceneral     Protection of challes replication of control in the transformer of the transformer of the | Actions         New Server         Edit Properties         Topology         Yew         Yew         Code         1 Hob |
| Astart 13, pg 100 100                                                                                                    |                                                                                                    |                                                                                                    |
|                                                                                                    |                                                                                                    | 30/05/2011                                                                                                    |

# Select "Finish"

| 172.21.17.5 - Remote Desktop Connection                                                                                                    | nitrol Ponel                                                                                                    |                                                                         |
|----------------------------------------------------------------------------------------------------|----------------------------------------------------------------------------------------------------|-------------------------------------------------------------------------|
| o Lync Server 2010, Topology Builder                                                                                                    |                                                                                                    |                                                                         |
| File Action View Help                                                                                                    |                                                                                                    |                                                                         |
|                                                                                                    |                                                                                                    |                                                                         |
| Constant<br>Sundard Edition Front End Servers<br>Sundard Edition Front End Servers<br>Determine Edition Front End Servers<br>Determine Edition Front End Servers<br>Determine Edition Front End Servers<br>Determine Edition Front End Servers<br>Determine Edition Front End Servers<br>Determine Edition Front End Servers<br>Determine Edition Front End Servers<br>Determine Edition Servers<br>Determine Edition S | Number of the series of the series of | Actions  The Server  Edit Properties  Topology  Wew  Celete  Tel:  1969 |
|                                                                                                    |                                                                                                    |                                                                         |
| 🕼 🖾 🧱 🦝 🖉                                                                                                    |                                                                                                    | FB * P 🔁 🕼 15:12<br>30/05/2011                                          |

Go in the "Lync Control Panel", in "Topology" menu, in the "Status" section and verify that the RMX FQDN entry "rmx2000s1.polycomlive.com" is there in the list, as shown below: In this current example, the RMX FQDN entry "rmx2000s1.polycomlive.com".

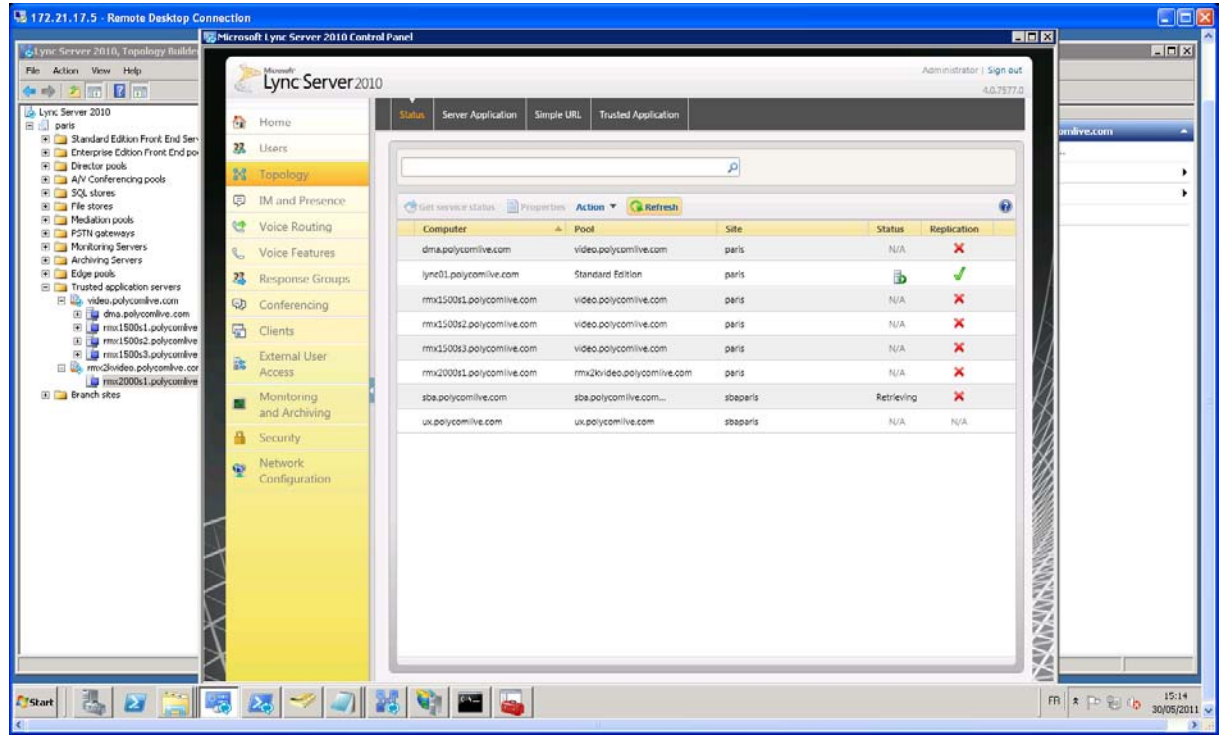

# 2- Use Lync Powershel to set the Polycom RMX system as a trusted host with a static route

PS C:\Users\administrator.POLYCOMLIVE>

\$route=New-CsStaticRoute -TLSRoute -Destination "rmx2000s1.polycomlive.com" -port 5061 -matchuri "rmx2kvideo.polycomlive.com" -UseDefaultCertificate \$true

In this example "rmx2000s1.polycomlive.com" is the RMX FQDN and "rmx2kvideo.polycomlive.com" is the trusted entry defined previously.

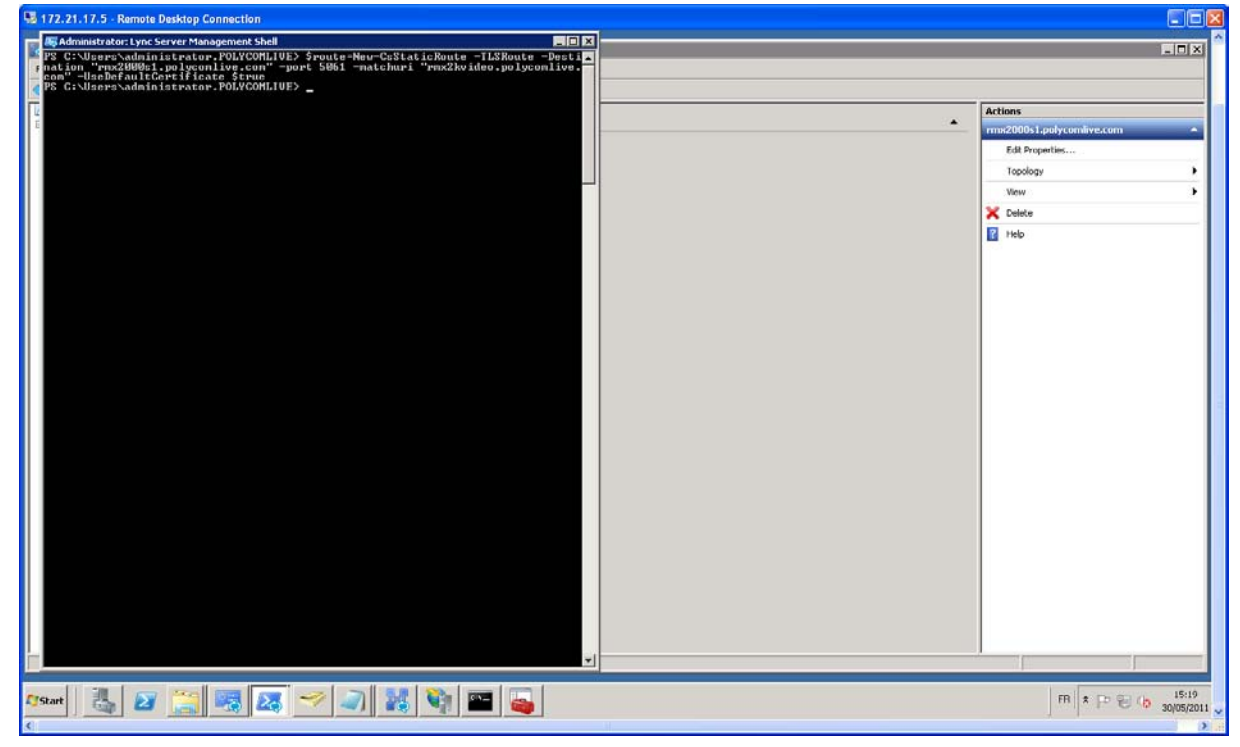

# After that, run the following command also to set the new route

PS C:\Users\administrator.POLYCOMLIVE>

Set-CsStaticRoutingConfiguration -Identity global -Route @{Add=\$route}

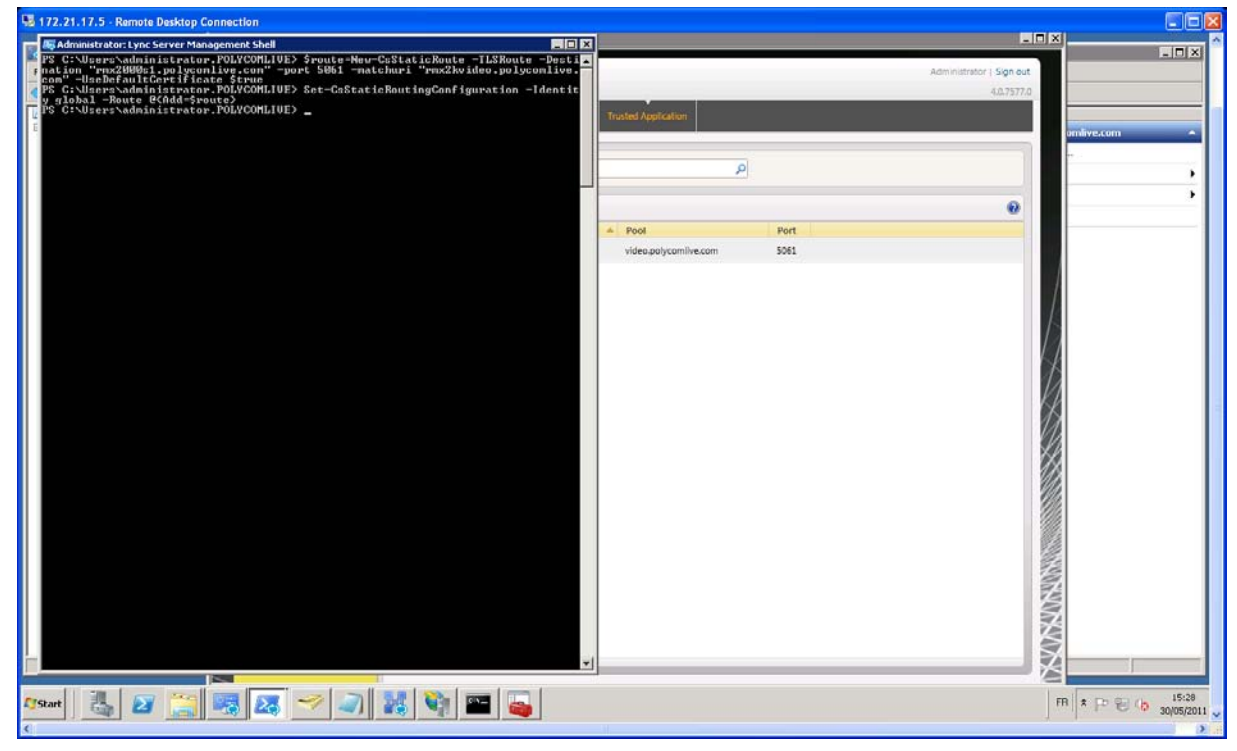

## 3- Use Lync Powershell to create the trusted application

#### PS C:\Users\administrator.POLYCOMLIVE>

New-CsTrustedApplication -ApplicationId rmx2kvideoProxy -TrustedApplicationPoolFqdn rmx2kvideo.polycomlive.com -port 5061

In this current example, **ApplicationId** is "**rmx2kvideoProxy**". In your example, you can enter exactly the same name. That will not have any negative impact on your setup.

In this current example, **TrustedApplicationPoolFqdn** is "**rmx2kvideo.polycomlive.com**". In your example, you have to enter the trusted entry you had created previously. In fact, it could be "**rmx2kvideo.domain.com**" if your domain name is "**domain.com**".

| 🖉 Administrator: Lync Server Manage                        | ement Shell _ 🗌 🗶                                                                                                    | I |
|------------------------------------------------------------|----------------------------------------------------------------------------------------------------|---|
| PS C:\Users\administrator.F<br>mx2kvideoProxy -TrustedApp] | OLYCOMLIVE> New-CsTrustedApplication -ApplicationId r<br>icationPoolFqdn rmx2kvideo.polycomlive.com -port 5061                                               | ] |
| WARNING: The following chan                                | ges must be made in order for the operation to be                                                                                                    | J |
| complete.<br>Enable-CsTopology must stil                   | l be run for all changes to take effect.                                                                                                    |   |
| Identity                                                   | <pre>: rmx2kvideo.polycomlive.com/urn:application:rmx2kvi deoproxy</pre>                                                                                     |   |
| ComputerGruus                                              | : <pre>(rmx2000s1.polycomlive.com sip:rmx2000s1.polycomli<br/>ve.com@polycomlive.com;gruu;opaque=srvr:rmx2kvideo<br/>proxy:_PumFsR0kUiNkJ_UTrifQAA&gt;</pre> |   |
| ServiceGruu                                                | <pre>sip:rmx2kvideo.polycomlive.com@polycomlive.com;gru u;opaque=srvr:rmx2kvideoproxy:0KHUDa9KU1e41KUZnKPw kQAA</pre>                                        |   |
| Protocol                                                   | : Mtls                                                                                                    |   |
| ApplicationId                                              | : urn:application:rmx2kvideoproxy                                                                                                    |   |
| <b>TrustedApplicationPoolFqdn</b>                          | <pre>: rmx2kvideo.polycomlive.com</pre>                                                                                                    |   |
| Port                                                       | : 5061                                                                                                    |   |
| LegacyApplicationName                                      | : rmx2kvideoproxy                                                                                                    |   |

4- Use Lync Powershell to update the topology

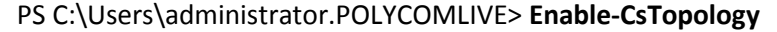

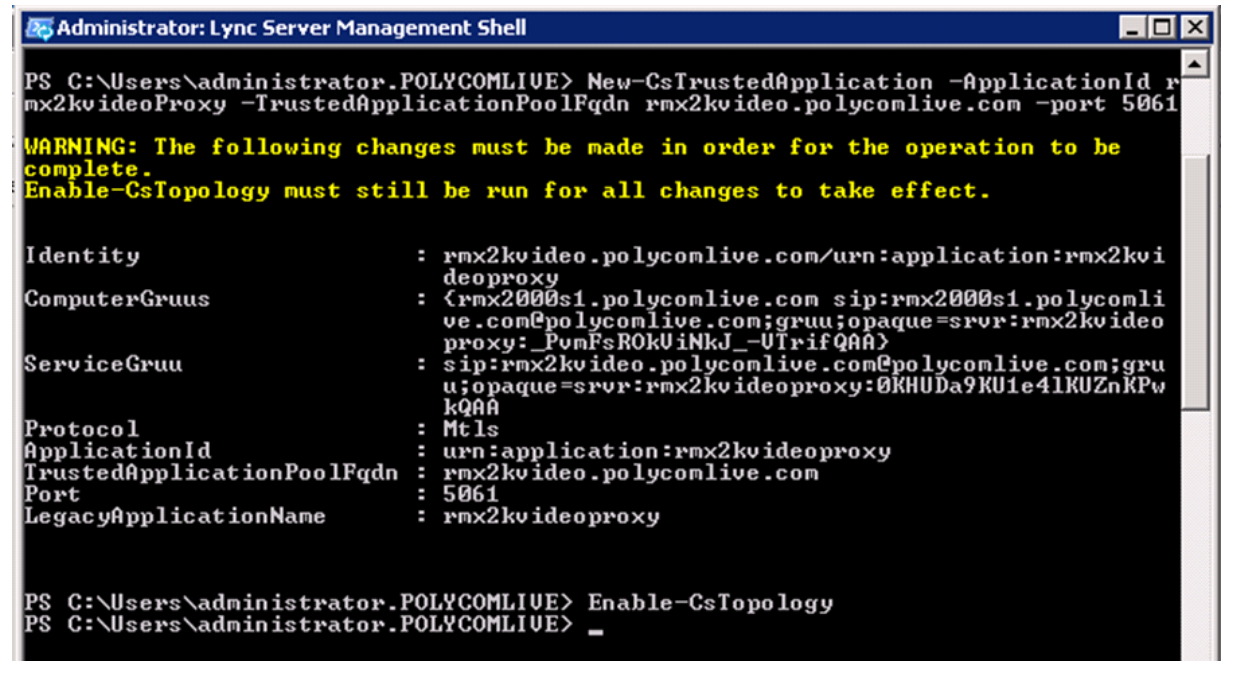

Go in the "Lync Control Panel", in "Topology" menu, in the "Trusted Application" section and verify that the RMX Trusted entry "rmx2kvideo.polycomlive.com" is there in the list, as shown below:

In this current example, the RMX Trusted entry is "rmx2kvideo.polycomlive.com".

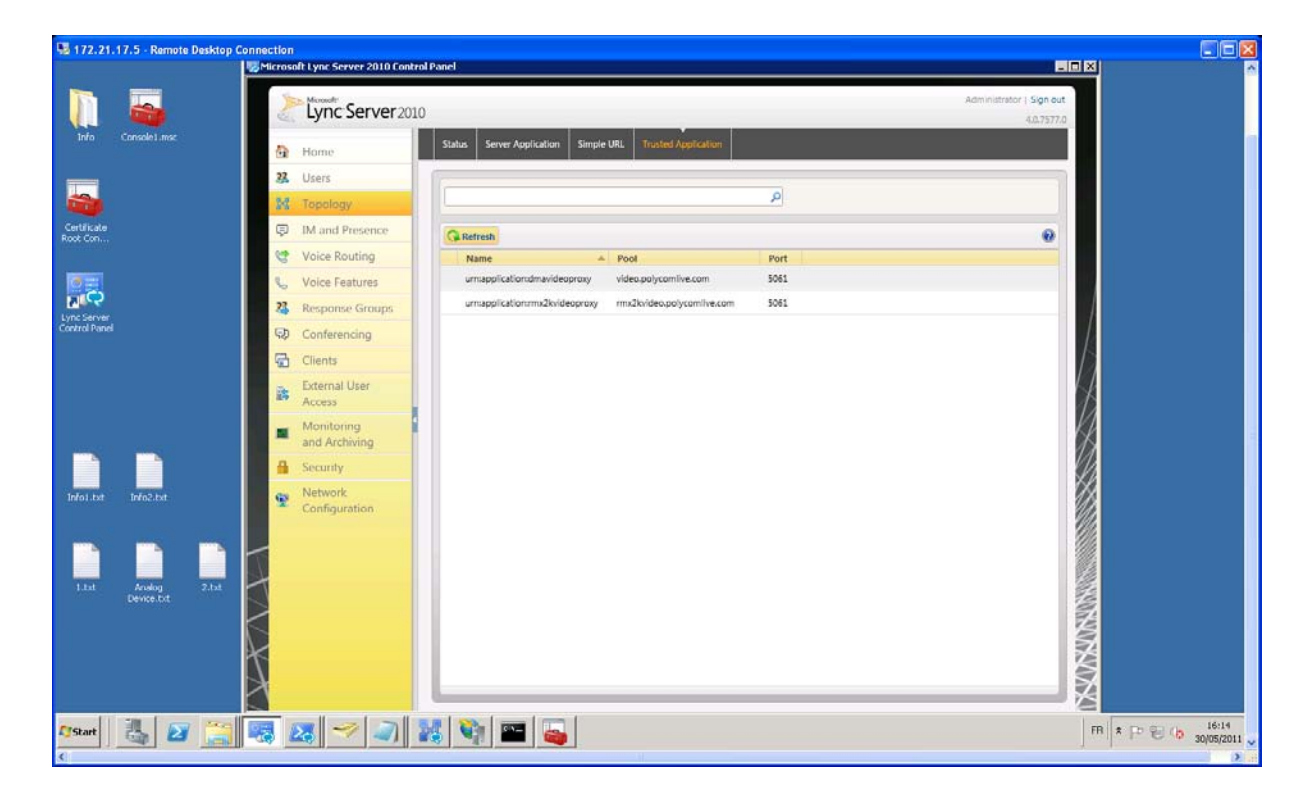

Login the Lync server and create a new certificate for RMX using the IIS Manager from the lync server, as shown below:

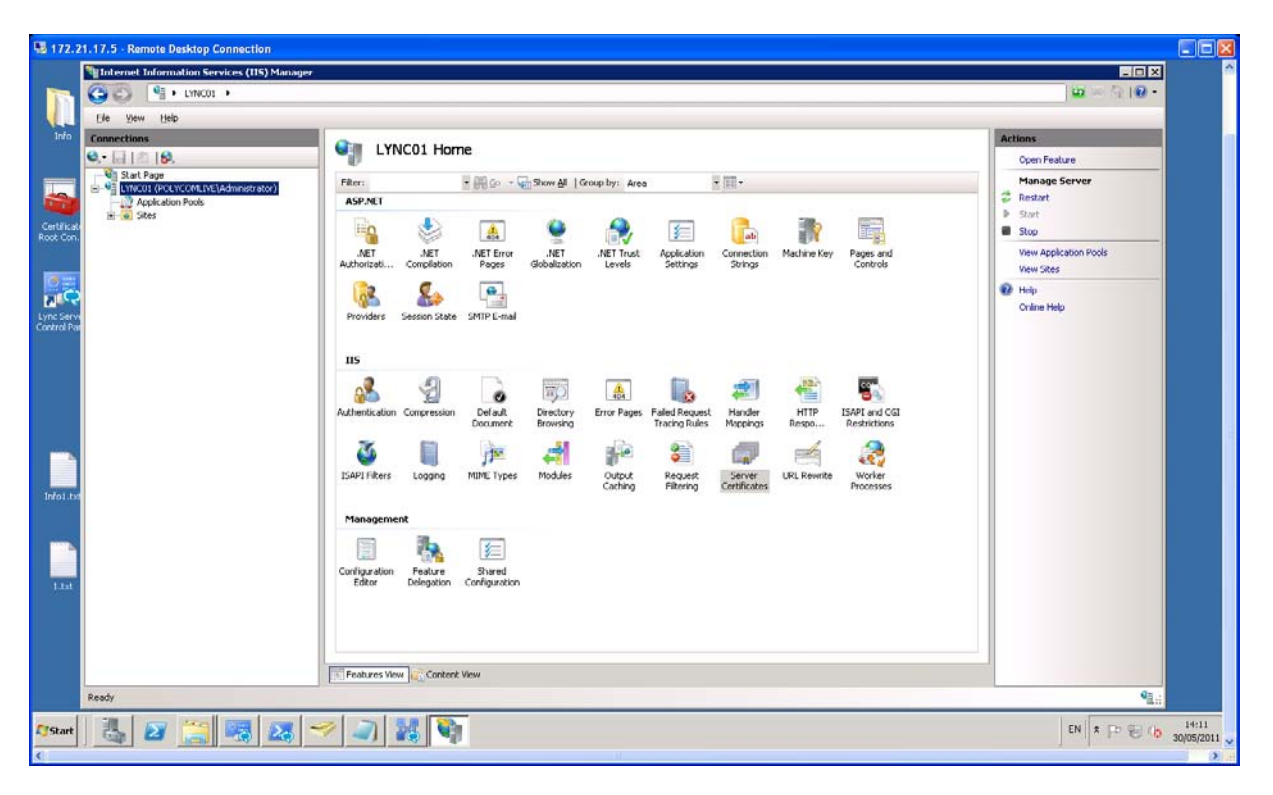

Double click on the "Server Certificate"

| 172.2                                                                                             | 1.17.5 - Remote Desktop Connection         |                                                                                                    |                                                                                                    |                                                                                                    |                                                                                                    |                                                                                                    | - 60                                                                                                    |           |
|---------------------------------------------------------------------------------------------------|--------------------------------------------|----------------------------------------------------------------------------------------------------|----------------------------------------------------------------------------------------------------|----------------------------------------------------------------------------------------------------|----------------------------------------------------------------------------------------------------|----------------------------------------------------------------------------------------------------|----------------------------------------------------------------------------------------------------|-----------|
|                                                                                                   | Manager Information Services (115) Manager |                                                                                                    |                                                                                                    |                                                                                                    |                                                                                                    |                                                                                                    |                                                                                                    | ^         |
|                                                                                                   | () () () () () () () () () () () () () (   |                                                                                                    |                                                                                                    |                                                                                                    |                                                                                                    |                                                                                                    | ± ≈ ∰ 10 •                                                                                                    |           |
|                                                                                                   | File View Help                             |                                                                                                    |                                                                                                    |                                                                                                    |                                                                                                    |                                                                                                    |                                                                                                    |           |
| Indo<br>Cardinado<br>Receitorio<br>Receitorio<br>Cardinado<br>Indonesia<br>Indonesia<br>Indonesia | Connections<br>                            | Serv<br>Use this footane<br>hyperblocks<br>motificets<br>motificets | er Certificates<br>to request and morage criffica<br><u>bround of the second</u><br>mod ladge paytornike, com<br>mod ladge paytornike, com<br>mod ladge paytornike, com<br>mod ladge paytornike, com<br>mod ladge paytornike, com<br>mod ladge paytornike, com<br>mod ladge paytornike, com<br>mod ladge paytornike, com<br>mod ladge paytornike, com<br>mod ladge paytornike, com<br>data paytornike, com | tes that the Web server<br>Issued By<br>polyconike-COI-CA<br>polyconike-COI-CA<br>polyconike-COI-CA<br>polyconike-COI-CA<br>polyconike-COI-CA<br>polyconike-COI-CA<br>polyconike-COI-CA<br>polyconike-COI-CA<br>polyconike-COI-CA<br>polyconike-COI-CA<br>polyconike-COI-CA | can use with Web sites<br>Explation Date =<br>22(11)/2012 19:17-64<br>22(11)/2012 19:17-64<br>20(01)/2013 01:14-05<br>20(01)/2013 01:14-05<br>20(01)/2013 10:05-05<br>20(01)/2013 10:05-05<br>20(05)/2013 10:05-05<br>10(05)/2013 10:05-05<br>10 | Configured for 55<br>Certificate Heah<br>I 2015/COLD Selex/And-HOCOH VICIL CL-00-M-CLODINA<br>EARCOID 17-60 UN2799/COLD 27-648-01<br>2015/COLD 2014/2012/99/COLD 27-648-01<br>And CL-056957002699 EXCH-04-74-92079/ENERTADA<br>EXCH2012 TO 1012/99/ENERCEACH-02017/881/2041<br>EXCH2012 TO 1012/99/ENERCEACH-02017/881/2041<br>EXCH2012 TO 1012/99/ENERCEACH-02017/881/2041<br>EXCH2012 TO 1012/99/ENERCEACH-02017/881/2041<br>EXCH2012 TO 1012/99/ENERCEACH-02017/881/2041<br>EXCH2012 TO 1012/99/ENERCEACH-02017/89/ENERCEACH-02<br>EXCH2012 TO 1012/99/ENERCEACH-02017/99/ENERCEACH-02<br>ENERCEACH-02017/99/ENERCEACH-02017/99/ENERCEACH-02<br>ENERCEACH-02017/99/ENERCEACH-02017/99/ENERCEACH-02<br>ENERCEACH-02017/99/ENERCEACH-02017/99/ENERCEACH-02<br>ENERCEACH-02017/99/ENERCEACH-02017/99/ENERCEACH-02<br>ENERCEACH-02017/99/ENERCEACH-02017/99/ENERCEACH-02<br>ENERCEACH-02017/99/ENERCEACH-02017/99/ENERCEACH-02<br>ENERCEACH-02017/99/ENERCEACH-02017/99/ENERCEACH-02<br>ENERCEACH-02017/99/ENERCEACH-02017/99/ENERCEACH-02<br>ENERCEACH-02017/99/ENERCEACH-02017/99/ENERCEACH-02<br>ENERCEACH-02017/99/ENERCEACH-02017/99/ENERCEACH-02<br>ENERCEACH-02017/99/ENERCEACH-02017/99/ENERCEACH-02<br>ENERCEACH-02017/99/ENERCEACH-02017/99/ENERCEACH-02017/99/ENERCEACH-02<br>ENERCEACH-02017/99/ENERCEACH-02017/99/ENERCEACH-02017/9 | Actions<br>Import<br>Complete Carificate Request<br>Complete Carificate Request<br>Create Daman Certificate<br>Create Self-Syned Certificate<br>P Help<br>Culture Help |           |
|                                                                                                   |                                            | Features Vou                                                                                                    | Content View                                                                                                    |                                                                                                    |                                                                                                    |                                                                                                    | 2                                                                                                    |           |
|                                                                                                   | Party                                      | Lin readines new                                                                                                    | Contraction 1920                                                                                                    |                                                                                                    |                                                                                                    |                                                                                                    | 61.                                                                                                    |           |
|                                                                                                   |                                            | 1                                                                                                    |                                                                                                    |                                                                                                    |                                                                                                    |                                                                                                    | A.C.                                                                                                    |           |
| Start                                                                                             | 👌 🗷 🤮 🦉 🗶 -                                | 🤊 🗳                                                                                                    | 8                                                                                                    |                                                                                                    |                                                                                                    |                                                                                                    | EN 客 🖓 🕼                                                                                                    | 14:12     |
| ٢.                                                                                                |                                            |                                                                                                    |                                                                                                    | 41                                                                                                    |                                                                                                    |                                                                                                    |                                                                                                    | >         |
| 🎁 star                                                                                            | 🚺 🐞 🌈 🐷 🐂 🐯 2 - 🖿 9 - 📆 P.                 | 🗘 Links                                                                                                    | Seatch Desktop                                                                                                    |                                                                                                    |                                                                                                    |                                                                                                    | 🔎 🛛 100% 🕊 🔇 🌒 🖂                                                                                                    | 9 💕 14:17 |

| Internet Information Services (IIS) Manage | No. Contraction of the second second s | - D X                         |
|--------------------------------------------|----------------------------------------------------------------------------------------------------|-------------------------------|
| 🔾 🖓 • LYNCO1 •                             |                                                                                                    | 😅 — 🕤 I 🛛 -                   |
| File View Help                             |                                                                                                    |                               |
| onnections                                 | 0                                                                                                    | Actions                       |
| ·⊟ \$ \$                                   | Server Certificates                                                                                                    | Import                        |
| - 🐏 Start Page                             | Lise this feature to you well and manage certificates that the Web server can use with Web sizes configured for 50.                                                                                                    | Create Certificate Request    |
| LYNCOI (POLYCOMLIVE)Administrator)         | Name Issued To Issued By Expiration Date + Certificate Hash                                                                                                    | Complete Certificate Request  |
| i Sites                                    | lync01cert1 lync01.polycomilve.com polycomilve.DC01-CA 22/11/2012 19:17:45 1209E0021956AA6464D004F02E1CE4DA4E00DBAA                                                                                                    | Greate Domain Certificate     |
|                                            | lync01cert1 hync01.polycomive.com polycomive-DC01-CA 22/11/2012 19:40:29 FA660817F601A39F89503A7346A82F167F416841                                                                                                    | Create Self-Stated Catflicate |
|                                            | rmx01cert1 rmx01video.polycomive.com polycomive-DC01-CA 20/01/2013 01:44:05 237D60F2E040F2761200511664006FE11F2FF007<br>rmx01cert1 rmx01video.polycomive.com polycomive-DC01-CA 20/01/2013 02:01:04 04ACE685F0288224F74240E789EFBE87EADD02A6                                                                                                    | P Hab                         |
|                                            | mmtltoret3         remoli velas pelycentives con<br>polycentive to COI - CA. 2001/COI 312/CIC-ID. 005/7688739500.0914/695644405124           mmtltoret3         remoli velas pelycentives con<br>polycentive to COI - CA. 2001/COI 312/CIC-ID. 005/7688739500.0914/695644405124         remoli velas pelycentives con<br>polycentive to COI - CA. 2001/COI 312/CIC-ID. 005/7688739500.0914/6956444051247888E0549624           mmtltoret3         remoli velas pelycentives con<br>polycentive to COI - CA. 2001/COI 3110/CIC.         BSERE TV-MIDIASBEDE PERSIDE ALAM STATEREDERDER J2<br>STATEREDERDERDERDERDERDERDERDERDERDERDERDERD                                                             | Online Help                   |
|                                            | Import<br>Croster Certificate Request<br>Complete Certificate Request<br>Croster Soll-Signed Certificate                                                                                                    |                               |
|                                            | P Heb<br>Criline Help                                                                                                    |                               |
| nady                                       | Fedures Yiew                                                                                                    |                               |
| 🖏 🗷 🧮 🥦 👪                                  | 🤝 🥥 🐹 🔖                                                                                                    | EN S Pr E Co                  |

Right click in the blank area and select "Create Domain Certificates"

Create a Security Certificate for the Polycom RMX System

In common name, enter the FQDN of the RMX server that had been entered as a DNS recond in DNS server.

| 172.2                     | 1.17.5 - Remote Desktop Connection            |                                                                                                    |                                |            |
|---------------------------|-----------------------------------------------|----------------------------------------------------------------------------------------------------|--------------------------------|------------|
|                           | 📲 Internet Information Services (115) Manager |                                                                                                    |                                | ^          |
|                           |                                               |                                                                                                    | 😐 – 💮 I 🛛 -                    |            |
|                           | Ele yew Help                                  |                                                                                                    |                                |            |
| Info                      | Connections                                   |                                                                                                    | Actions                        | 1          |
|                           | Q. 品 (台 ) 8.                                  | Server Certificates                                                                                                    | Import                         |            |
| -                         | Start Page                                    | Use this feature to request and manage certificates that the Web server can use with Web sites configured for 55L                                                                                                    | Create Certificate Request     |            |
| 1                         | Application Pools                             | Name Issued To Issued By Expiration Date ~ Certificate Hash                                                                                                    | Complete Certificate Request   |            |
| Certificat                | 😟 😧 Sites                                     | lync01cert1 lync01.polycomive.com polycomive=0C01-CA 22/11/2012 19:17:45 1289E502E956AA6464D034F82E1CE4DA4E3EDBAA                                                                                                    | Greate Domain Certificate      |            |
| Root Con.                 |                                               | inc01cert1 inc01.pot/comive.com pot/comive-OC01-CA 22/11/2012 19:40:29 FA660017/601A39/09503A7346A02/16/7416041<br>rmx01cert1 rmx01vdeo.pot/comive.com pot/comive-OC01-CA 20/01/2013 01:44:05 237060F26846F2761200511664080FE11F2FF007 | Create Self-Signed Certificate |            |
|                           |                                               | rmolicerti Create Certificate                                                                                                    | 😧 Help                         |            |
| 00                        |                                               | rmullert3 1607470CA6<br>rmullerta 776A512AA41                                                                                                    | Online Help                    |            |
| NIC?                      |                                               | rm:1500:30ert: BBD806612                                                                                                    |                                |            |
| Lync Servi<br>Control Par |                                               | mx150051cert 00760E9503                                                                                                    |                                |            |
|                           |                                               | mo2000cert1 Specify the required information for the certificate. State/province and City/locality must be specified 25601D6A24                                                                                                    |                                |            |
|                           |                                               | rmv2000cert2 as official names and they cannot contain abbreviations. BSF78A8704                                                                                                    |                                |            |
|                           |                                               | Common name: mx2000s1.polycumive.com                                                                                                    |                                |            |
|                           |                                               | Organization: Polycom                                                                                                    |                                |            |
|                           |                                               | Organizational unit: Pre-Sales                                                                                                    |                                |            |
| ALC: N                    |                                               | City/jocality Lo Defense                                                                                                    |                                |            |
| 1                         |                                               | grate/province:                                                                                                    |                                |            |
|                           |                                               | countryliedou:                                                                                                    |                                |            |
| Intol .txt                |                                               |                                                                                                    |                                |            |
|                           |                                               |                                                                                                    |                                |            |
| -                         |                                               |                                                                                                    |                                |            |
|                           |                                               |                                                                                                    |                                |            |
| 1.tat                     |                                               |                                                                                                    |                                |            |
|                           |                                               | Brevious Next Enich Cancel                                                                                                    |                                |            |
|                           |                                               |                                                                                                    |                                |            |
|                           |                                               |                                                                                                    |                                |            |
|                           |                                               | Features View                                                                                                    |                                |            |
|                           | Ready                                         |                                                                                                    | Q3.                            |            |
|                           |                                               |                                                                                                    | Bit I                          | 14.31      |
| Start                     | - 🖏 🜌 🥁 🥦 🌌 -                                 | 🖉 🚄 ) 🗱 🗣 🔛                                                                                                    | FB * P 🗑 🕼                     | 30/05/2011 |
| <                         |                                               |                                                                                                    | A                              | 2          |

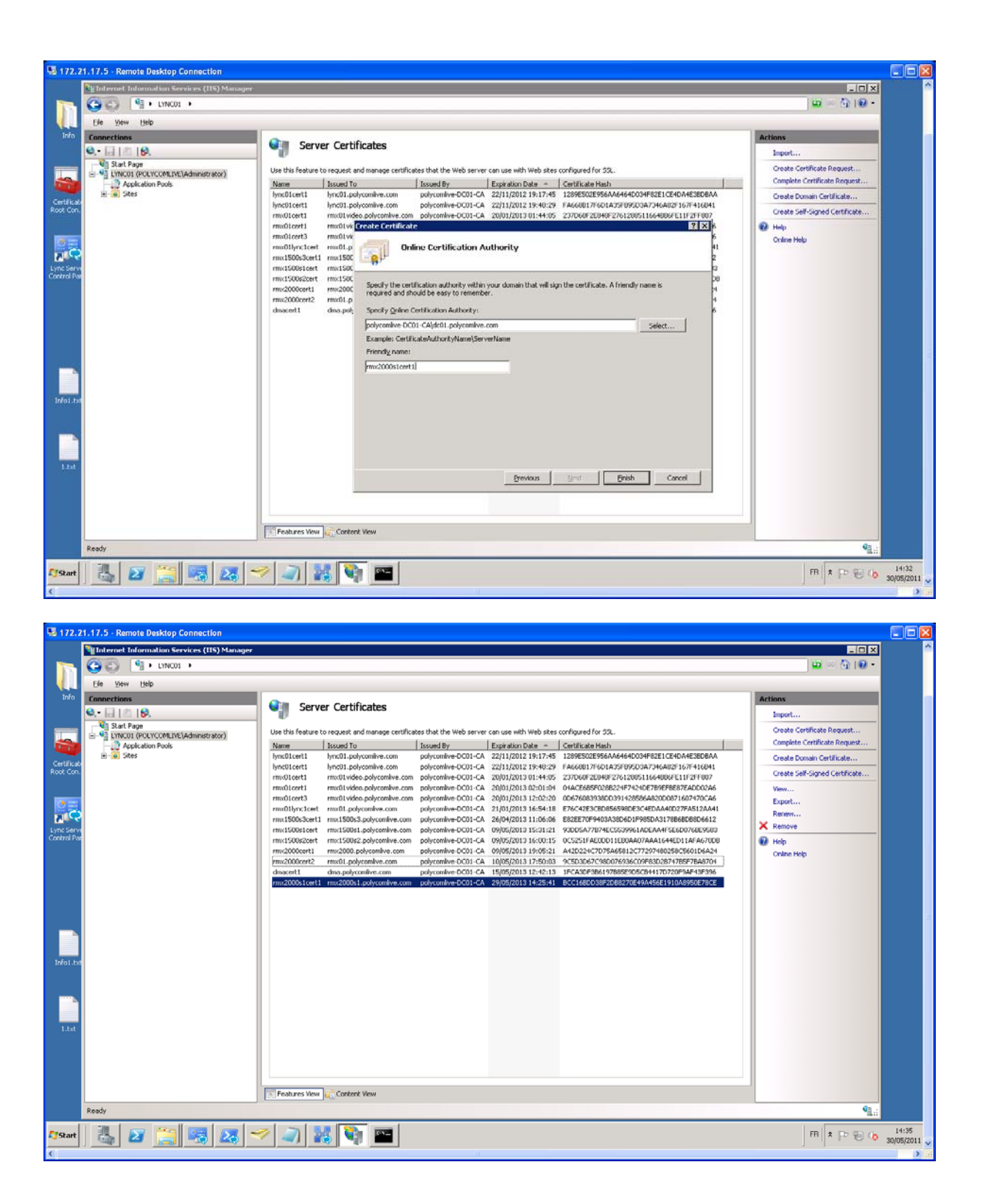

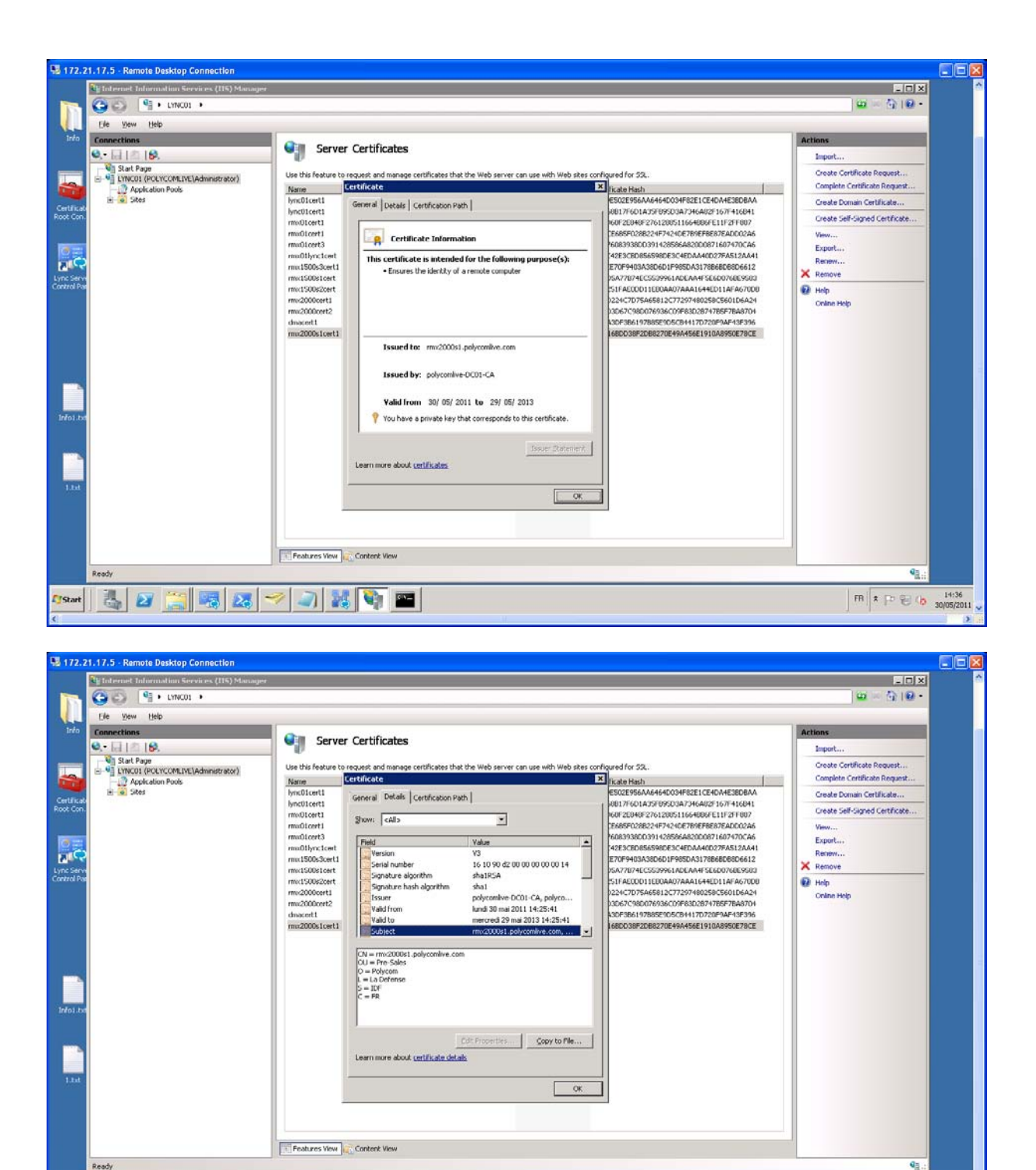

FB \* P 2 (0 14:36

Afstart 🛛 🛃 🜌 🥞 🐺 🌌 🖉 🏹 🔛

| S 172.:                                           | 1.17.5 - Remote Desktop Connection                         | Server                                                                                                    | Certificates                                                                                                    |                                                                                                    | LIX<br>D = 10 P                                                                                                    |                     |
|---------------------------------------------------|------------------------------------------------------------|----------------------------------------------------------------------------------------------------|----------------------------------------------------------------------------------------------------|----------------------------------------------------------------------------------------------------|----------------------------------------------------------------------------------------------------|---------------------|
| Certificat<br>Root Con<br>Lync Serv<br>Control Pa | Set 1 = 15.     Set 1 = 10 = 10 = 10 = 10 = 10 = 10 = 10 = | Use this feature to<br>Name<br>Intel Conti<br>motil Conti<br>motil Conti<br>Conti<br>Conti | request and manage certificates that the Web server can use with Web sites or<br>certificates<br>General Details Certification Path<br>Certification path<br>Certification path<br>Were Certificate and<br>View Certificate so CK.<br>This certificate is OK. | Andrewed for 53      Excel Heah      Excel Heah      Excel Second Advector Processing Conference on the Conference on the Conferen | Ligort<br>Create Certificate Request<br>Conside Certificate Arguest<br>Create Demain Certificate<br>Create Self-Signed Certificate<br>Www<br>Eurori<br>Remmin<br>Remmin<br>Remmin<br>Create Self-Signed Certificate<br>Distribution Certificate |                     |
| 1.tat                                             | Ready                                                      | Features View                                                                                                    | Content View                                                                                                    |                                                                                                    | e <u>a</u> :<br>m ★ p ⊕ o                                                                                                    | 14:36<br>30/05/2011 |

# Then, do following action:

| 😼 172.21.17.5 - Remote Desktop Connection                                                                                                    |                          |
|----------------------------------------------------------------------------------------------------|--------------------------|
| For Console I mot                                                                                                    | •                        |
| Certifiate<br>Root Con                                                                                                    |                          |
| Line Server<br>Control Panel                                                                                                    |                          |
|                                                                                                    |                          |
| befostat bifostat                                                                                                    |                          |
| Run     X     Type the name of a program, folder, document, or Internet resource, and Windows will open it for you.                                                                                                    |                          |
| Open         Initial         Image: Second second se |                          |
| OK         Cancel         growse           Østant         3         3         3         3         3         3         3         3         3         3         3         3         3         3         3         3         3         3         3         3         3         3         3         3         3         3         3         3         3         3         3         3         3         3         3         3         3         3         3         3         3         3         3         3         3         3         3         3         3         3         3         3         3         3         3         3         3         3         3         3         3         3         3         3         3         3         3         3         3         3         3         3         3         3         3         3         3         3         3         3         3         3         3         3         3         3         3                                                                                                    | EN * P & (b 30/05/2011 v |

| 172.21.17.5 - Ramote Desktop Connection                                                                                                    |                                 |
|----------------------------------------------------------------------------------------------------|---------------------------------|
| Start 2717 271 27 4 Human Description         100         100         100         100         100         100         100         100         100         100         100         100         100         100         100         100         100         100         100         100         100         100         100         100         100         100         100         100         100         100         100         100         100         100         100         100         100         100         100         100         100         100         100         100         100         100         100         100         100         100         100         100 </th <th></th> |                                 |
| Asar 🕹 27 🤮 😹 🛩 🚽 👪 📬 📟 🔩                                                                                                    | EN * P & (b 14:37<br>30/05/2011 |

| 172.21.17.5 - Remote Desktop Connection | lon                                                                                                    |                          |
|-----------------------------------------|----------------------------------------------------------------------------------------------------|--------------------------|
| Info Console I mer                      | n<br>antes Window Help                                                                                                    |                          |
| 🙇 🔅 🔅 🖻 🖬                               |                                                                                                    |                          |
| Console Root                            | Add or Remove Snap-ins                                                                                                    |                          |
| Certificate<br>Root Con                 | You can select snap-ins for this consele from those available on your computer and configure the selected set of snap-ins. For extendble snap-ins, you can configure which extensions are enabled. More Actions                                                                                                    | •                        |
|                                         | Available snop-ins: Selected snop-ins: Singe-in Singe-in Edit Extensions Edit Extensions                                                                                                    |                          |
| Line Cardinal Powel                     | Advance Service of Service and Services       Advanced in the Conception of the Computer you want this snap in to manage.       Advanced in Monager       Conception of the Computer file computer file comput |                          |
| () Start 🔥 🖉 🧾 🤫                        |                                                                                                    | EN * P & (b 30/05/2011 - |

| 172.21        | 17.5  | - Remote Desktop Connection                            |                               |                    |            |                       |                |            |            |                            | E       |        |
|---------------|-------|--------------------------------------------------------|-------------------------------|--------------------|------------|-----------------------|----------------|------------|------------|----------------------------|---------|--------|
|               |       | <b>a</b>                                               |                               |                    |            |                       |                |            |            |                            |         | A      |
| Info          | Conse | ole1.msc                                               |                               |                    |            |                       |                |            |            |                            |         |        |
|               |       | Console 1 - [Console Root\Certificate                  | s (Local Computer)\Personal   | \Certificates]     |            |                       |                |            |            |                            | - 🗆 🛛   |        |
|               |       | Ele Action View Favorites Wind                         | ow <u>H</u> elp               |                    |            |                       |                |            |            |                            | _8×     |        |
|               |       | (* *) 🖄 🖬 🔏 ち 🗙 🖸 🖻                                    | 2 🖬                           |                    |            |                       |                |            |            |                            |         |        |
|               |       | Console Root                                           | Issued To . +                 | Top and Ry         | Expiratio  | Intended Purposes     | Friendly Name  | Status     | Certificat | Actions                    |         |        |
| Certificate   |       | 🖃 🗔 Certificates (Local Computer)                      | Contraction                   | polycomive-DC01-CA | 15/05/2013 | Server Authentication | dmacert1       | 1 200000 1 | Web Server | <br>Records                |         |        |
|               |       | 🗄 🔛 Personal                                           | Unc01.polycomive.com          | polycomive-DC01-CA | 22/11/2012 | Server Authentication | lync01cert1    |            | Web Server | Certificates               |         |        |
|               |       | Certificates                                           | Winc01.polycomive.com         | polycomive-DC01-CA | 22/11/2012 | Server Authentication | lync01cert1    |            | Web Server | More Actions               | · · · · |        |
|               |       | Trusted Root Certification Autho                       | mo:01.polycomlive.com         | polycomive-DC01-CA | 21/01/2013 | Server Authentication | rmx01lync1cert |            | Web Server | row2000s1 polycomline com  |         |        |
|               |       | Enterprise Trust     Totermediate Certification Author | Grmo.01.polycomlive.com       | polycomive-DC01-CA | 10/05/2013 | Server Authentication | rmx2000cert2   |            | Web Server | This court polyconnive.com |         |        |
|               |       | Trusted Publishers                                     | rmx01video.polycomlive.com    | polycomive-DC01-CA | 20/01/2013 | Server Authentication | rmx01cert1     |            | Web Server | More Actions               | · · ·   |        |
| Lync Server   |       | Untrusted Certificates                                 | Enirmo01video.polycomilve.com | polycomive-DC01-CA | 20/01/2013 | Server Authentication | rmx01cert3     |            | Web Server |                            |         |        |
| Control Panel |       | Third-Party Root Certification AL                      | Termitul video.polycomive.com | polycomive-DC01-CA | 20/01/2013 | Server Authentication | rmculcert1     |            | Web Server |                            |         |        |
|               |       | Trusted People                                         | mr:1500s2.polycomive.com      | polycomive-DC01-CA | 09/05/2013 | Server Authentication | rmc1500s2cert  |            | Web Server |                            |         |        |
|               |       | Remote Desktop     Gestificate Economic Descents       | Cirmo1500s3.polycomive.com    | polycomive-DC01-CA | 26/04/2013 | Server Authentication | rmx1500s3cert1 |            | Web Server |                            |         |        |
|               |       | Smart Card Trusted Roots                               | Grmc2000.polycomlive.com      | polycomive-DC01-CA | 09/05/2013 | Server Authentication | rmx2000cert1   |            | Web Server |                            |         |        |
|               |       | E 📑 Trusted Devices                                    | mo:2000s1.polycomilve.com     | polycomive-DC01-CA | 29/05/2013 | Server Authentication | rmx2000s1cert1 |            | Web Server |                            |         |        |
|               |       |                                                        |                               |                    |            |                       |                |            |            |                            |         |        |
|               |       |                                                        |                               |                    |            |                       |                |            |            |                            |         |        |
|               |       |                                                        |                               |                    |            |                       |                |            |            |                            |         |        |
|               |       |                                                        |                               |                    |            |                       |                |            |            |                            |         |        |
|               |       |                                                        |                               |                    |            |                       |                |            |            |                            |         |        |
| Info1.txt     | Infe  |                                                        |                               |                    |            |                       |                |            |            |                            |         |        |
|               |       |                                                        |                               |                    |            |                       |                |            |            |                            |         |        |
|               |       |                                                        |                               |                    |            |                       |                |            |            |                            |         |        |
|               |       | 4 I                                                    |                               |                    |            |                       |                |            |            |                            |         |        |
|               |       |                                                        |                               |                    |            |                       |                |            |            |                            |         |        |
|               |       |                                                        |                               |                    |            |                       |                |            |            |                            |         |        |
|               | Ar    |                                                        |                               |                    |            |                       |                |            |            |                            |         |        |
|               |       |                                                        |                               |                    |            |                       |                |            |            |                            |         |        |
|               |       |                                                        |                               |                    |            |                       |                |            |            |                            |         |        |
|               |       |                                                        |                               |                    |            |                       |                |            |            |                            |         |        |
|               |       |                                                        |                               |                    |            |                       |                |            |            |                            |         |        |
|               |       | Personal store contains 13 certificates.               |                               |                    |            |                       |                |            |            |                            |         |        |
|               |       |                                                        |                               |                    |            |                       |                |            |            | <br>                       |         |        |
|               |       |                                                        |                               |                    |            |                       |                |            |            |                            |         |        |
| <b>Start</b>  | 13    | . 😰 😭 🐻 👧 -                                            | 🥖 🥥 🔀 💐                       | 1 🔤 🗔              | -          |                       |                |            |            | EN 🖈 🕞                     | e 🔥 🚽   | 4:38   |
|               |       |                                                        |                               |                    |            |                       |                |            |            | 1 1 1                      | 30%     | New I  |
|               |       |                                                        |                               |                    |            |                       |                |            |            |                            |         | / A 15 |

Then export this new created certificate, as shown below:

| 172.21.1                | 17.5 - Remote Desktop Con | nection             |                             |                     |            |                       |                |                    |                                                                                                    |                                     |                   |
|-------------------------|---------------------------|---------------------|-----------------------------|---------------------|------------|-----------------------|----------------|--------------------|----------------------------------------------------------------------------------------------------|-------------------------------------|-------------------|
|                         | -                         |                     |                             |                     |            |                       |                |                    |                                                                                                    |                                     |                   |
|                         | Console1.msc              | Root\Certificate    | s (Local Computer)\Personal | Certificates]       |            |                       |                |                    |                                                                                                    |                                     |                   |
|                         | Ele Action View           | Favorites Wind      | low Help                    |                     |            |                       |                |                    |                                                                                                    |                                     | - IFLXI           |
|                         | 🗢 🔿 📶 🎸                   | 45 🗙 🖬 🖻            |                             |                     |            |                       |                |                    |                                                                                                    |                                     |                   |
|                         | Console Root              |                     | Issued To ~                 | Issued By           | Expiratio  | Intended Purposes     | Friendly Name  | Status Certificat. |                                                                                                    | Actions                             |                   |
| Certificate<br>Post Con | Certificates (Loca        | Computer)           | adma.polycomilve.com        | polycomive-DC01-CA  | 15/05/2013 | Server Authentication | dmacert1       | Web Serve          | r                                                                                                    | Certificates                        |                   |
|                         | Certificati               |                     | Sallync01.polycomive.com    | polycomive-DC01-CA  | 22/11/2012 | Server Authentication | lync01cert1    | Web Serve          | r .                                                                                                    | More Actions                        | <b>,</b>          |
|                         | F Trusted Root            | Certification Autho | Enllync01.polycomive.com    | polycomive-DC01-CA  | 22/11/2012 | Server Authentication | NTICO1Cert1    | Web Serve          | r                                                                                                    | 1.000                               |                   |
|                         | 🗉 🧮 Enterprise Tru        | JST.                | Carmon polycomive.com       | polycomive-DC01-CA  | 10/05/2013 | Server Authentication | rtts/2000ced22 | web Serve          | a de la companya de la company | rmx2000s1.polycomlive.co            | m 🔺               |
| a 🔿                     | 🕀 🧰 Intermediate          | Certification Autho | Immolivideo.polycomive.com  | polycomive-DC01-CA  | 20/01/2013 | Server Authentication | rmx01cert1     | Web Serve          |                                                                                                    | More Actions                        | •                 |
| Lune Carver             | Trusted Publis            | hers                | Trm:01 video.polycom/we.com | polycomilve-DC01-CA | 20/01/2013 | Server Authentication | rmx01cert3     | Web Serve          | r i                                                                                                    |                                     |                   |
| Control Panel           | Untrusted Cer             | tricates            | rm:01video.polycomive.com   | polycomive-DC01-CA  | 20/01/2013 | Server Authentication | rmx01cert1     | Web Serve          | r                                                                                                    |                                     |                   |
|                         | E C Trusted Peopl         | e cercification Ac  | Trmx1500s1.polycomilve.com  | polycomilve-DC01-CA | 09/05/2013 | Server Authentication | rmx1500s1cert  | Web Serve          | r                                                                                                    |                                     |                   |
|                         | Remote Deskt              | 00                  | Grmx1500s2.polycomilve.com  | polycomive-DC01-CA  | 09/05/2013 | Server Authentication | rmc1500s2cert  | Web Serve          | r                                                                                                    |                                     |                   |
|                         | 🗉 🧮 Certificate En        | rolment Requests    | Grmc1500s3.polycomlive.com  | polycomilve-DC01-CA | 26/04/2013 | Server Authentication | rmc1500s3cert1 | Web Serve          | r                                                                                                    |                                     |                   |
|                         | 🗷 🧰 Smart Card Tr         | usted Roots         | rms:2000.polycomlive.com    | polycomilve-DC01-CA | 09/05/2013 | Server Authentication | rmx2000cert1   | Web Serve          | r                                                                                                    |                                     |                   |
|                         | 🕀 🧮 Trusted Devic         | es                  | rms2000s1.polycomiive.com   | polycomive-DC01-CA  | 29/05/2013 | Server Authentication | rmx2000s1cert1 | Web Serve          | 0040                                                                                                    |                                     |                   |
|                         |                           |                     |                             |                     |            |                       |                |                    | open                                                                                                    |                                     |                   |
|                         |                           |                     |                             |                     |            |                       |                |                    | Al Tasks 🔸                                                                                                    | Open                                |                   |
|                         |                           |                     |                             |                     |            |                       |                |                    | Cut                                                                                                    | Request Certificate with New Key    |                   |
|                         |                           |                     |                             |                     |            |                       |                |                    | Copy                                                                                                    | Renew Certificate with New Key      |                   |
|                         |                           |                     |                             |                     |            |                       |                |                    | Delete                                                                                                    | Managa Dekasha Kasar                |                   |
| Info1.txt               | Tests                     |                     |                             |                     |            |                       |                |                    | Properties                                                                                                    | Advanced Operations                 |                   |
|                         |                           |                     |                             |                     |            |                       |                |                    |                                                                                                    | narance spectre o                   |                   |
|                         |                           |                     |                             |                     |            |                       |                |                    | Help                                                                                                    | Export                              |                   |
| ·····                   |                           |                     |                             |                     |            |                       |                |                    |                                                                                                    |                                     |                   |
|                         |                           |                     |                             |                     |            |                       |                |                    |                                                                                                    |                                     |                   |
| 1.84                    |                           |                     |                             |                     |            |                       |                |                    |                                                                                                    |                                     |                   |
|                         | Dev                       |                     |                             |                     |            |                       |                |                    |                                                                                                    |                                     |                   |
|                         |                           |                     |                             |                     |            |                       |                |                    |                                                                                                    |                                     |                   |
|                         |                           |                     |                             |                     |            |                       |                |                    |                                                                                                    |                                     |                   |
|                         |                           |                     |                             |                     |            |                       |                |                    |                                                                                                    |                                     |                   |
|                         |                           |                     |                             |                     |            |                       |                |                    |                                                                                                    |                                     |                   |
|                         | pexport a certificate     |                     |                             |                     | _          |                       |                |                    |                                                                                                    | J                                   |                   |
|                         |                           |                     |                             |                     |            |                       |                |                    |                                                                                                    |                                     |                   |
| Start                   | 🕹 🛛 🚞                     | 8 🙇                 | 🤊 🔊 🔀 🍕                     | 🔤 😽                 |            |                       |                |                    | (iqi w<br>wreles                                                                                                    | ireless Network Connection is not o | onnected × 5/2011 |
| 🎒 start                 | 📕 6 🖉 😔 👋 🖫 2 -           | • 🖿 • 🔁 P           | Unis <sup>10</sup> Search   | Desktop             |            |                       |                |                    |                                                                                                    | 🔎 🛛 100% 🛛 🕮 🔇                      | 🗢 🕞 🔹 🐙 🖇 14:44   |

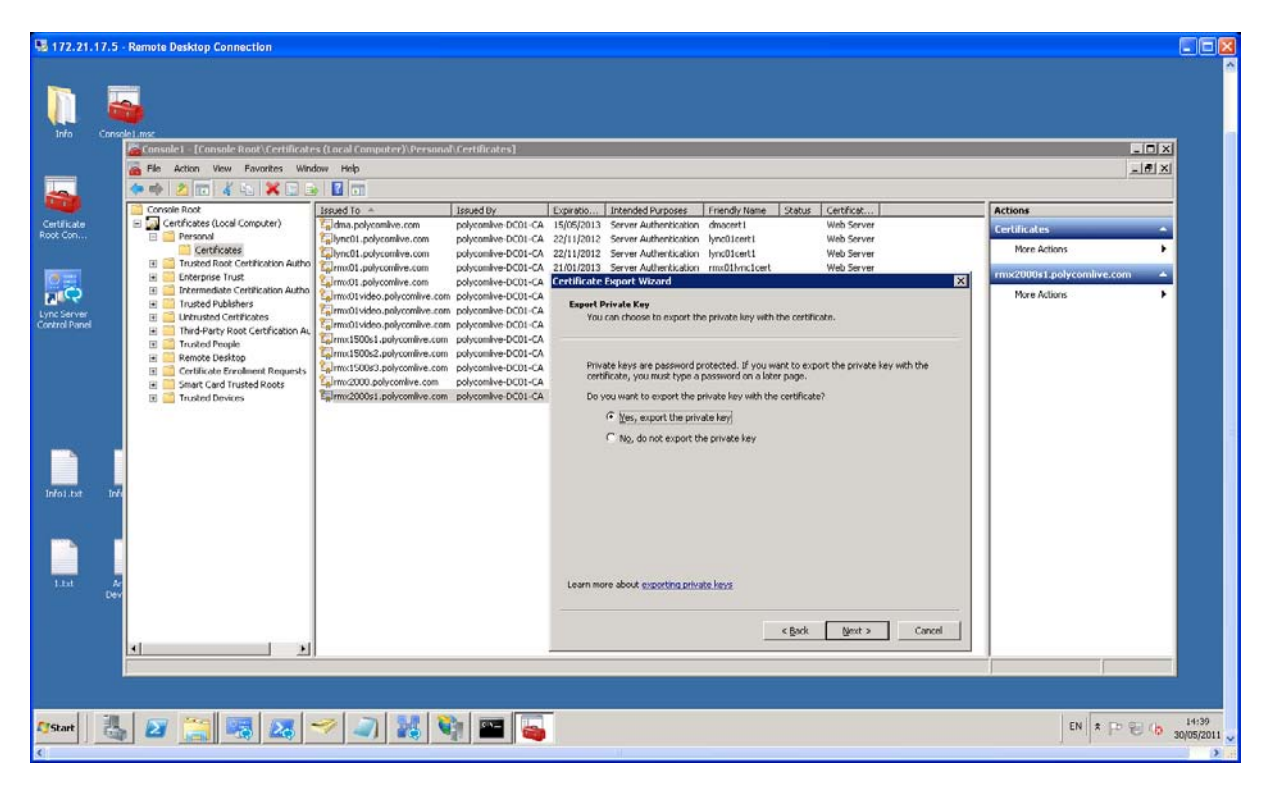

| Info Canso                                                                                                    | 6).ms<br>Consule1 [Consule Root) Certificater<br>File Action View Favorites Wind                                                                                                    | s (Lacal Computer)(Personal (Certificates)<br>on Hop                                                                                                    |                                                                                                    | -CX<br>-dx                |
|----------------------------------------------------------------------------------------------------|----------------------------------------------------------------------------------------------------|----------------------------------------------------------------------------------------------------|----------------------------------------------------------------------------------------------------|---------------------------|
| 2                                                                                                    | Console Root                                                                                                    | Issued To A                                                                                                    | Expiratio Intended Purposes Friendly Name Status Certificat                                                                                                    | Actions                   |
| rtilicate                                                                                                    | 🖃 🎑 Certificates (Local Computer)                                                                                                    | Gldma.polycomilve.com polycomilve.DCD1-CA                                                                                                    | 15/05/2013 Server Authentication divacent I Web Server                                                                                                    | Cordificators .           |
| * Con                                                                                                    | E Personal                                                                                                    | Wync01.polycomive.com polycomive-DC01-CA                                                                                                    | 22/11/2012 Server Authentication lync01cert1 Web Server                                                                                                    | Marco Antines             |
|                                                                                                    | Certricates                                                                                                    | Gilync01.polycomive.com polycomive-DC01-CA                                                                                                    | 22/11/2012 Server Authentication lync01cert1 Web Server                                                                                                    | More Actions              |
|                                                                                                    | 🗄 🧮 Enterprise Trust                                                                                                    | Sarmou polycomive.com polycomive-DC01-CA                                                                                                    | Certificate Esport Wizard                                                                                                    | rmx2000s1.polycomlive.com |
| For the provided of the provided of the provid | Envermediet confliction Autho     Torbert Publishers     Envermed conflictions     Units and conflictions     Torbert Read Centration     Torbert Read Centration     Confliction Benafics     Confliction Benafics     Confliction Benafics     Confliction Benafics     Torbert Design     Torbert Design     Torbert Design     Torbert Design     Torbert Design | amout percentine.com     porcentine.com     po | Expert Tile Femal<br>Certificates can be exported in a watery of file formats.           Select the format you want to use:                © get encoded theory X.607 (.CET)                 Übse 0.6 encoded (X.007 (.CET)                 Übse 0.6 encoded (X.007 (.CET)                 Encot ig encoded properties | More Actions              |
|                                                                                                    | <u>x</u> x                                                                                                    |                                                                                                    | < Book Byort > Cancel                                                                                                    | ļ                         |

Enter the password for the pfx certificate, as shown below:

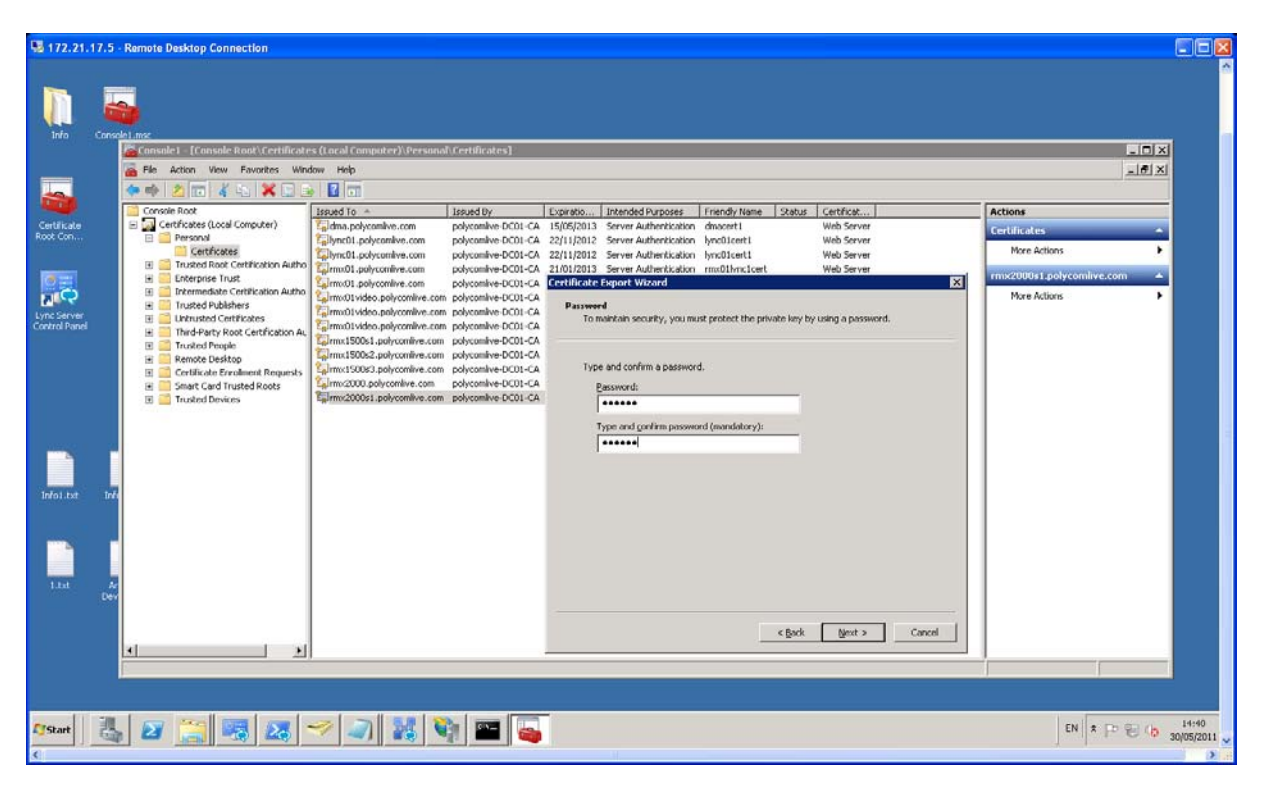

| 172.21.1                     | 7.5 - Remote Desktop Connection                                                                                                    |                                           |                     |             |                             |                   |                       |          |                                     |                |
|------------------------------|----------------------------------------------------------------------------------------------------|-------------------------------------------|---------------------|-------------|-----------------------------|-------------------|-----------------------|----------|-------------------------------------|----------------|
| Jofo .                       | Consule 1 = (Consule Boot) (Certificat<br>Goode 1 = (Consule Boot) (Certificat<br>Goode Action View Favories View<br>Goode Action View Favories View<br>Consule 1 = (Consule Boot) (Certificat | s (Lacal Computer)\(Personal)<br>iow Holp | Certificates]:      |             |                             |                   |                       |          |                                     | - T X<br>- E X |
|                              | Console Root                                                                                                    | Issued To +                               | Issued By           | Expiratio   | Intended Purposes           | Friendly Name 5   | Status Certificat     |          | Actions                             |                |
| Certificate<br>Root Cop      | Certificates (Local Computer)                                                                                                    | Gildma.polycomilve.com                    | polycomive-DC01-CA  | 15/05/2013  | Server Authentication       | dmacert I         | Web Server            |          | Certificates                        | -              |
|                              | Certificates                                                                                                    | Enllyncül.polycomkve.com                  | polycomive-DC01-CA  | 22/11/2012  | Server Authentication       | hync01cert1       | Web Server            |          | More Actions                        | •              |
|                              | 🗉 🧮 Trusted Root Certification Autho                                                                                                    | Cmm.01.polycomive.com                     | polycomive-DC01-CA  | 21/01/2013  | Server Authentication       | rmx01hmc1cert     | Web Server            |          | and the second second second second | -              |
|                              | Enterprise Trust                                                                                                    | Girmo01.polycomlive.com                   | polycomive-DC01-CA  | Certificate | Export Wizard               |                   |                       | ×        | rmx2000s1.polycomirve.ci            | - m            |
| Mich                         | 🗉 🧮 Trusted Publishers                                                                                                    | Girm:01video.polycomlive.com              | polycomive-DC01-CA  | File to E   | sport                       |                   |                       | 1        | More Actions                        | ,              |
| Lync Server<br>Control Panel | E      Untrusted Certificates                                                                                                    | Carmiolivideo.polycomive.com              | polycomive-DC01-CA  | Spei        | illy the name of the file y | ou want to export |                       |          | 1                                   |                |
|                              | Third-Party Root Certification Au     Trusted People                                                                                                    | Carma1500s1.polycomilye.com               | polycomilve-DC01-CA |             |                             |                   |                       |          | 1                                   |                |
|                              | 🖃 🧮 Remote Desktop                                                                                                    | Timo:1500s2.polycomilve.com               | polycomive-DC01-CA  | T.I.S.      | nama:                       |                   |                       |          | 1                                   |                |
|                              | Certificate Errolment Requests                                                                                                    | Salimo(1500s3.polycomive.com              | polycomive-DC01-CA  | 00          | rentificate/rmx2000s1ce     | tLofx             | 6.0                   | Browse   | 1                                   |                |
|                              | Smart Card Trusted Roots      Trusted Devices                                                                                                    | Firmo:2000s1.polycomlive.com              | polycomilve-DC01-CA | 1.00        |                             |                   |                       | allower: | 1                                   |                |
|                              | a second second second second                                                                                                    |                                           |                     |             |                             |                   |                       |          | 1                                   |                |
|                              |                                                                                                    |                                           |                     |             |                             |                   |                       |          | 1                                   |                |
| -                            | -                                                                                                    |                                           |                     |             |                             |                   |                       |          | 1                                   |                |
|                              |                                                                                                    |                                           |                     |             |                             |                   |                       |          | 1                                   |                |
| Infect but                   |                                                                                                    |                                           |                     |             |                             |                   |                       |          | 1                                   |                |
|                              |                                                                                                    |                                           |                     |             |                             |                   |                       |          | 1                                   |                |
|                              |                                                                                                    |                                           |                     |             |                             |                   |                       |          | 1                                   |                |
|                              | -                                                                                                    |                                           |                     |             |                             |                   |                       |          | 1                                   |                |
|                              |                                                                                                    |                                           |                     |             |                             |                   |                       |          | 1                                   |                |
| 1111                         |                                                                                                    |                                           |                     |             |                             |                   |                       |          | 1                                   |                |
|                              | Dev                                                                                                    |                                           |                     |             |                             |                   |                       |          | 1                                   |                |
|                              |                                                                                                    |                                           |                     |             |                             |                   |                       |          | 1                                   |                |
|                              |                                                                                                    |                                           |                     |             |                             | <                 | Back Next >           | Cancel   | 1                                   |                |
|                              | <u> </u>                                                                                                    |                                           |                     | _           |                             |                   | e e la Marcella de la |          |                                     |                |
|                              | 2                                                                                                    |                                           |                     |             |                             |                   |                       |          |                                     |                |
|                              |                                                                                                    |                                           |                     |             |                             |                   |                       |          |                                     |                |
|                              |                                                                                                    |                                           |                     | -           |                             |                   |                       |          |                                     |                |
| Start                        | 1. 🙀 🚞 🔜 👧                                                                                                    | 🥪 🐊 💹 💱                                   |                     |             |                             |                   |                       |          | FB * D                              | 14:41          |
|                              |                                                                                                    |                                           |                     |             |                             |                   |                       |          | 1                                   | 30/05/2011     |
| 8                            |                                                                                                    |                                           |                     |             |                             |                   |                       |          |                                     | 2              |

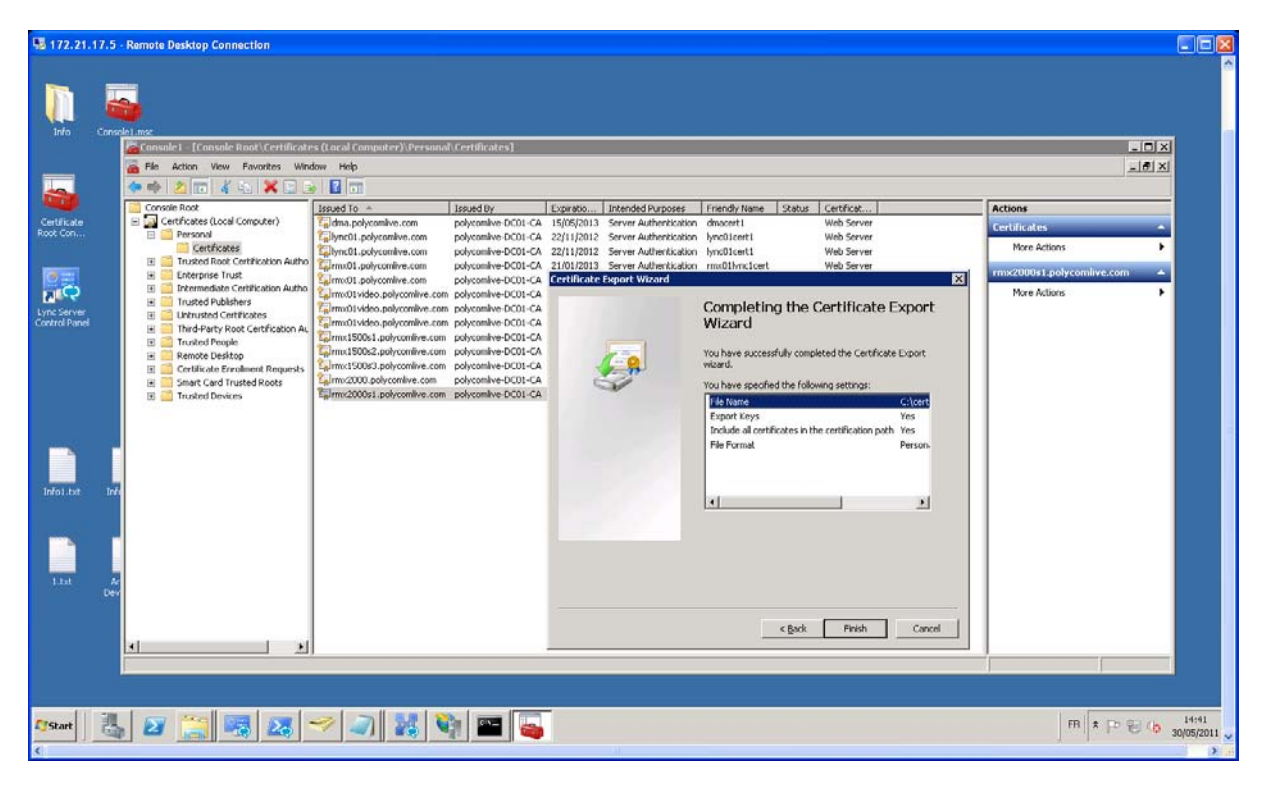

| 9 172.21.17.5                                        | - Ramote Desktop Connection                                                                                                    | s (tacol Computer) (Personal Certificates)<br>Mol Tolo                                                                                                    |                                                                                                    |                                                                                                    |                                                                                                    |                                                                                      |                 |
|------------------------------------------------------|----------------------------------------------------------------------------------------------------|----------------------------------------------------------------------------------------------------|----------------------------------------------------------------------------------------------------|----------------------------------------------------------------------------------------------------|----------------------------------------------------------------------------------------------------|--------------------------------------------------------------------------------------|-----------------|
| Continue<br>Root Con.<br>Dec Server<br>Control Fanol | Concide Root Centricates (Local Computer) Centricates (Local Computer) Centricates Control food Centrication Autho Control food Centrication Autho Charpinse Fruit Fruitsde Ordelites Fruitsde Ordelites Fr | Issued To - Issued Ty - Discontine DOI: CA - Discontine DOI: CA - Discon | Expansion. Intended Purposes.<br>15(65(2013) Server Authentication<br>22(11)(2012) Server Authentication<br>22(11)(2012) Server Authentication<br>22(11)(2012) Server Authentication<br>Certificate Esport Wisand<br>The export was successful.<br>Certificate Support Wisand<br>The export was successful. | Irrendy Yame Status<br>divected<br>hynoticent<br>hynoticent<br>motification<br>interview<br>distribution<br>have successfully comple<br>and<br>have successfully comple<br>and<br>have successfully comple<br>have successfully comple<br>have successfull<br>have successfully comple<br>have successfull<br>have successfull<br>have successfull<br>have successfull<br>have successfull<br>have succe | Certificat Web Server Web Server Web Server Web Server Web Server Ket Tificate Export ted the Certificate Export ted the Certificate Export ted the Certification path Yes Person  * * * * * * * * * * * * * * * * * * | Actions<br>Certificates<br>More Actions<br>rmsc20091_polycomlive.com<br>More Actions | •               |
| Af Start                                             |                                                                                                    |                                                                                                    |                                                                                                    | <u> </u>                                                                                                    | Phish Cancel                                                                                                    | B R                                                                                  | E (b 30/05/2011 |

# Set the SIP server settings in the RMX and import the certificate to RMX

First copy the new created PFX certificate from Lync server to a PC where you will connect to RMX and also create an empty **text file** called **certPassword.txt** in same folder where you had put the RMX certificate and then put the password you had entered for the certificate during its creation in the **certPassword.txt** file.

Then proceed with the following actions.

IP Nework Type: H323 & SIP

SIP Server: Microsoft

In SIP Servers put the information as mentioned below:

Server FQDN: lync01.polycomlive.com (you will need to put the FQDN of your lync server)

Server Domain Name: **polycomlive.com** (you will need to put the domain name of the where your lync server is located)

Port: 5061

Same for Outbound proxy server

| etwork Service Propert | ies                                              |
|------------------------|--------------------------------------------------|
| . Material da a        |                                                  |
| Networking             |                                                  |
| > IP<br>Dautana        | Network Service Name: JIP Network Service        |
|                        | IP Network Type: H.323 & SIP                     |
| S Conterencing         |                                                  |
| - Dorte                | SIP Server:                                      |
| 005                    | SIP Server Type:                                 |
| SIP Servers            |                                                  |
| Security               |                                                  |
| SIP Advanced           |                                                  |
| 50<br>1                |                                                  |
|                        | Refresh Registration every: 3600 seconds         |
|                        | Transport Type: TLS 💽 Create Certificate         |
|                        | Certificate Method:                              |
|                        |                                                  |
|                        | SIP Servers:                                     |
|                        | Parameter Primary Server Alte                    |
|                        | Server IP Address or Name Tync01.polycomlive.com |
|                        | Server Domain Name polycomlive.com               |
|                        |                                                  |
|                        | Outbound Proxy Servers:                          |
|                        | Parameter Primary Server                         |
|                        | Server IP Address or Name lync01.polycomlive.com |
|                        | Port 5061                                        |
|                        |                                                  |
|                        |                                                  |
|                        |                                                  |
|                        |                                                  |
|                        |                                                  |
|                        | OK Cancel                                        |

Then upload the new created certificate as shown below by selecting the certificate Method as **PEM/PFX**:

| <ul> <li>Networking</li> <li>IP</li> <li>Routers</li> <li>Conferencing</li> <li>Gatekeeper</li> <li>Ports</li> <li>QoS</li> <li>SIP Servers</li> <li>Security</li> <li>SIP Advanced</li> </ul> | Network Service Name:<br>IP Network Type:<br>SIP Server:<br>SIP Server Type:<br>Refresh Registration every:                                         | IP Network Service H.323 & SIP  Specify  Microsoft  Seconds                                                                       |  |  |
|----------------------------------------------------------------------------------------------------|----------------------------------------------------------------------------------------------------|----------------------------------------------------------------------------------------------------|--|--|
|                                                                                                    | Transport Type:<br>Certificate Method:<br>SIP Servers:<br>Parameter Primary S<br>Server IP Address or Name lync01.pd<br>Server Domain Name polycoml | 3600     seconds       TLS     ▼       PEM/PFX     ▼       Send Certificate       arver     Alte       lycomlive.com       ve.com |  |  |
|                                                                                                    | Outbound Proxy Servers:           Parameter         Primary S           Server IP Address or Name         lync01.pd           Port         5061     | erver<br>olycomlive.com                                                                                                    |  |  |

Then select both files the **certificate file** and the **certPassword text file** in same time by using the CTRL key and the mouse by clicking each time in the first and then on the second file.

| Open                 |                                                                                                    | ? 🔀                                   |
|----------------------|----------------------------------------------------------------------------------------------------|---------------------------------------|
| Look jn:             | 🔁 temp 💽 🗢 🖆 🖽 -                                                                                                 |                                       |
| 📁<br>Recent          | C<br>HDX SIP traces<br>HDX-Wireshark                                                                             | Srmx15<br>Srmx15<br>Srmx15            |
| Desktop              | mogus - First vvx Disconnection issue after Second vvx MP HDx call - US March     Nabil     mrx1500     RMX Logs | Sarmx2C<br>Srmx2C<br>Srmx2C<br>Srmx2C |
| My Documents         | C rmxslough<br>test<br>Visio 2007 Professional<br>ADMINPAK-README.TXT                                            |                                       |
| My Computer          | certPassword.txt         certRMX.pfx         dmacert1.pfx         polycom.pfx                                    |                                       |
| <b>(</b>             |                                                                                                    | >                                     |
| My Network<br>Places | File name: "rmx2000s1cert1.pfx" "certPassword.txt"                                                               | <u>O</u> pen                          |
| 1 10003              | Files of type:     Certificate files: (*.pfx,*.pem,*.txt)                                                        | Cancel                                |

| Ins | stall File    |                                                 | ×      |
|-----|---------------|-------------------------------------------------|--------|
|     | Install File: | rmx2000s1cert1.pfx,certPassword.txt<br>Proceed? | Browse |
|     |               | Yes                                             | No     |

Then click on "Yes".

| Network Service Propertie                                                                                                    |                                                                                                    |
|----------------------------------------------------------------------------------------------------|----------------------------------------------------------------------------------------------------|
| <ul> <li>&gt;&gt; Networking</li> <li>&gt; IP</li> <li>&gt; Routers</li> <li>&gt;&gt; Conferencing</li> <li>&gt; Gatekeeper</li> </ul> | Network Service Name:     IP Network Service       IP Network Type:     H.323 & SIP       SIP Server:     Specify                                             |
| <ul> <li>&gt; Ports</li> <li>&gt; QoS</li> <li>&gt; SIP Servers</li> <li>&gt; Security</li> <li>&gt; SIP Advanced</li> </ul>           | SIP Server Type: Microsoft                                                                                                    |
|                                                                                                    | Refresh Registration every:     3600     seconds       Transport Type:     TLS        Certificate Method:     PEM/PFX     Send Certificate       SIP Servers: |
|                                                                                                    | Parameter     Primary Server     Alte       Server IP Address or Name     lync01.polycomlive.com       Server Domain Name     polycomlive.com                 |
|                                                                                                    | Parameter     Primary Server       Server IP Address or Name     lync01.polycomlive.com       Port     5061                                                   |
|                                                                                                    |                                                                                                    |
|                                                                                                    | OK Cancel                                                                                                    |

Then RMX will ask you that it will reboot. Select "Yes".

| RMX 2000 |                                                                                              | × |
|----------|----------------------------------------------------------------------------------------------|---|
| 2        | You must reset the MCU. Do you want to reset now?<br>(Note: Reset may take several minutes.) |   |
|          | Yes No                                                                                       |   |

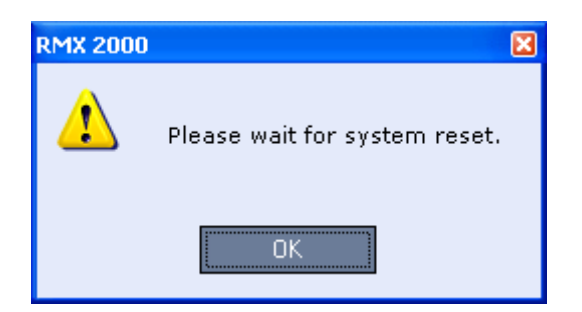

After the RMX reboot, you should not have any TLS error in the alarm monitor, as shown below:

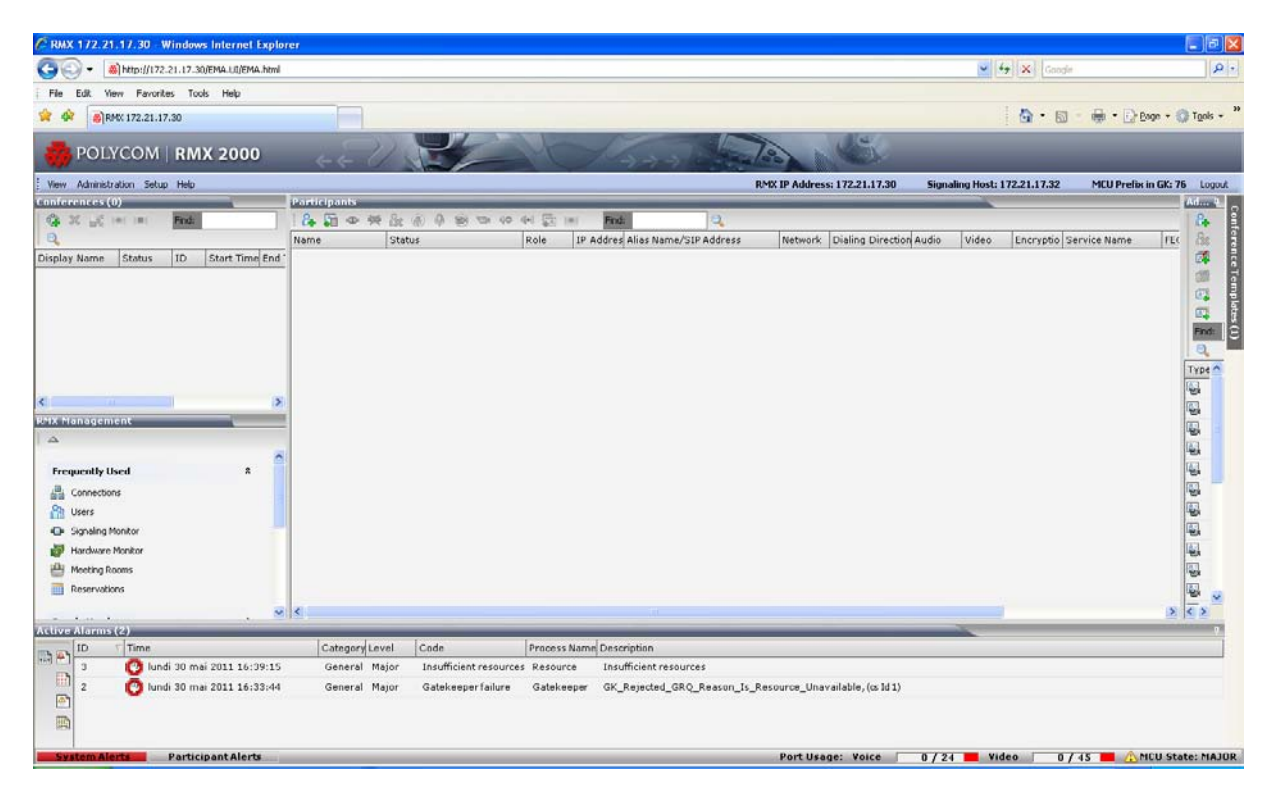

Then, check in the Signaling Monitor, in SIP Server and you should see the IP address of Lync server with status as "OK".

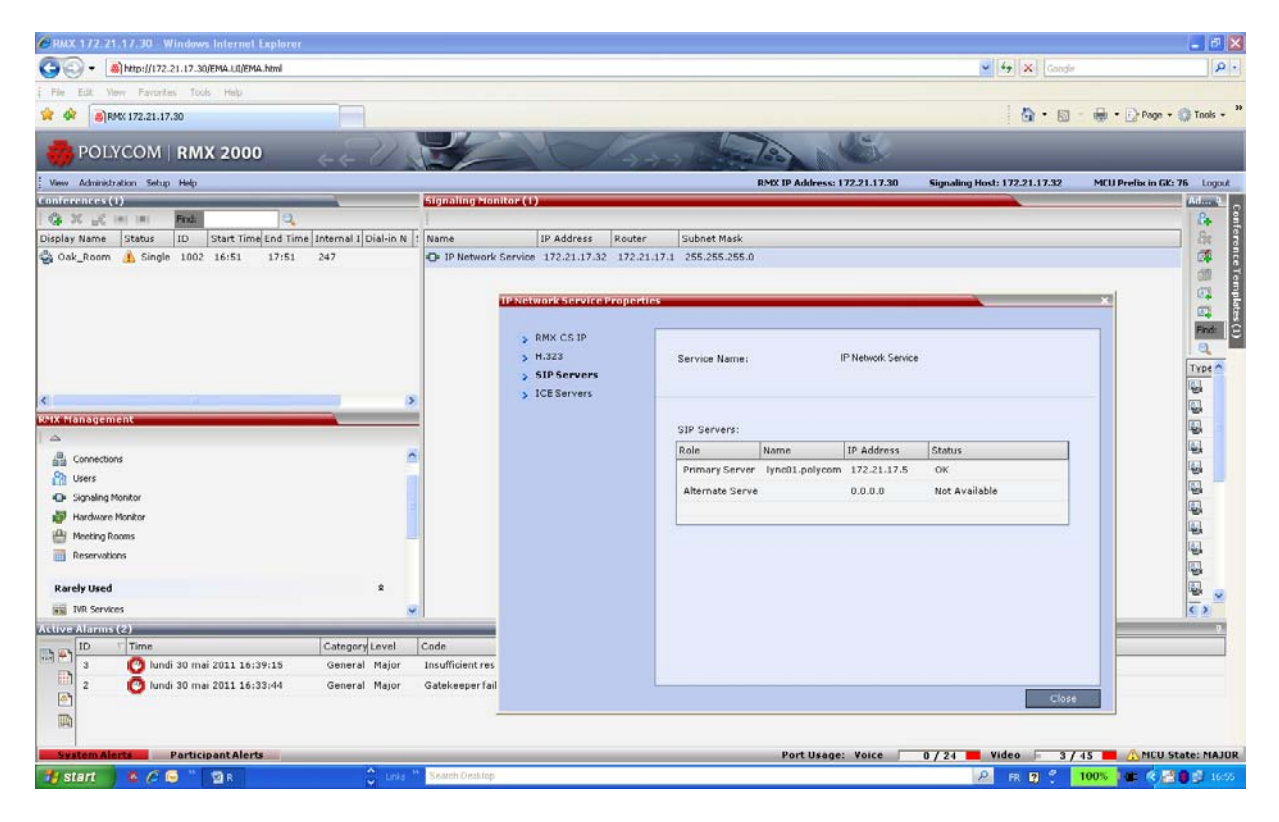

Then go on a PC client and open Lync and enter for example the following SIP URI to call Meeting Room 1002 in RMX from Lync client:

#### 1002@rmx2kvideo.polycomlive.com

RMX will answer and you will see the video out from RMX to Lync client as shown below.

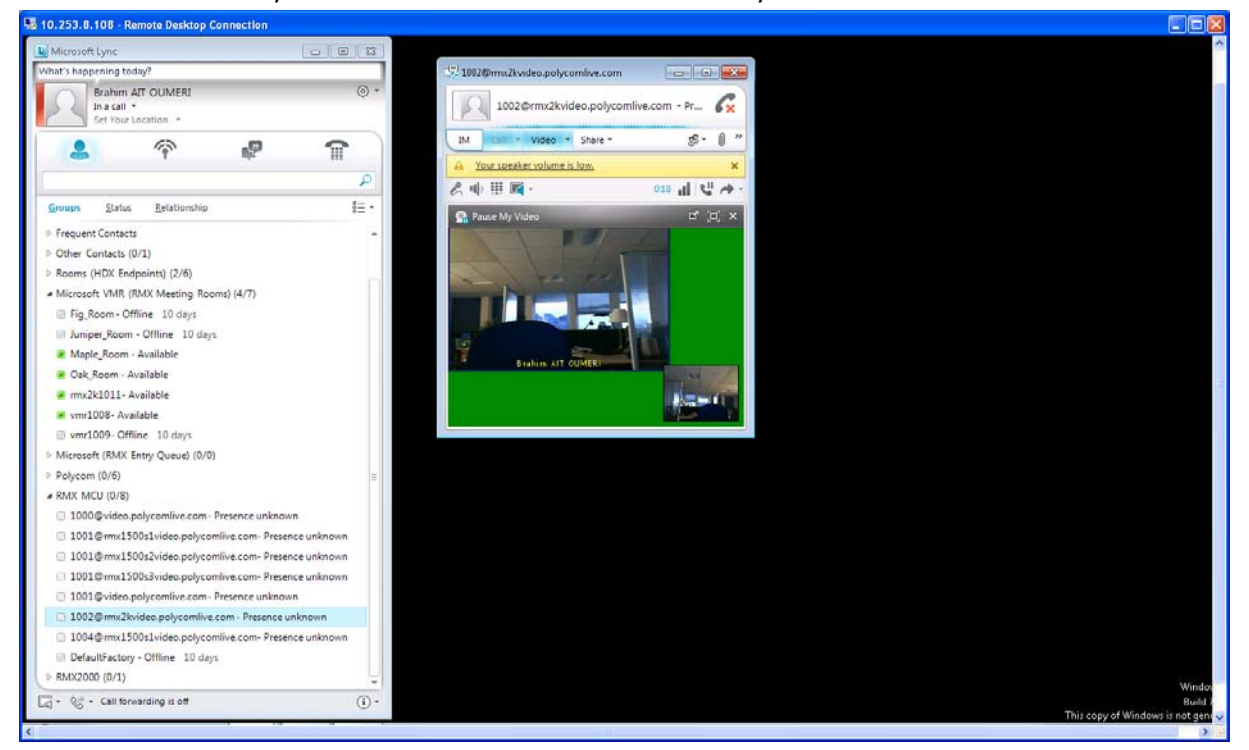